# Изменения и дополнения к документации 1С:Бухгалтериядля Казахстана Версия 3.0.35

| Штрихкодирование номенклатуры                                            | 2           |
|--------------------------------------------------------------------------|-------------|
| Подключение сканера штрихкода                                            | 2           |
| Штрихкоды номенклатуры                                                   | 3           |
| Печать этикеток номенклатуры                                             | 4           |
| Розничные продажи                                                        | 6           |
| Эквайринговые терминалы                                                  | 10          |
| Функциональность программы                                               | 12          |
| Банк и касса                                                             | 13          |
| Запасы                                                                   | 14          |
| Производство                                                             | 16          |
| Основные средства и НМА                                                  | 17          |
| Расчеты                                                                  | 19          |
| Торговля                                                                 | 20          |
| НДС                                                                      | 20          |
| Зарплата и кадры                                                         | 21          |
| Организация                                                              | 23          |
| Дополнительно                                                            | 24          |
| Зависимость опций функциональностиотиспользовании обменов с другими реше | ниями<br>24 |
| Интерфейсные изменения                                                   | 25          |

| Прочие функциональные опции25                      |
|----------------------------------------------------|
| Использовать типы цен номенклатуры27               |
| Упрощение форм платежных документов                |
| Упрощение формы документа Поступление ТМЗ и услуг  |
| Упрощение формы документа Реализация ТМЗ и услуг34 |
| Форма Цены и валюты                                |
| Форма «Счета учета расчетов»                       |
| Форма «Счета учета затрат»40                       |
| Форма «Дополнительно»41                            |
| Заполнение счетов учета по-умолчанию               |
| Ценообразование                                    |
| Начало работы                                      |

# Штрихкодирование номенклатуры

# Подключение сканера штрихкода

Для ускорения процесса поступления и реализации товара в конфигурацию добавлена возможность использования Сканера штрихкода.

Перед началом работы со Сканером штрихкода необходимо провести предварительную работу, а именно подключить к компьютеру оборудование и провести его настройку.

Настройка оборудования производится в разделе Администрирование – Подключение и настройка оборудования.

| ← → Подключение и настройка оборудования                                                                         |       |      |  |  |  |
|----------------------------------------------------------------------------------------------------|-------|------|--|--|--|
| Управление рабочими местами 👻 Драйверы оборудования                                                              |       |      |  |  |  |
| Рабочее место: Бухгалтер; Жумабаева А.К.                                                                         | му ме | есту |  |  |  |
| Тип оборудования: Сканеры штрихкода 🔹 🗌 Все типы оборудования                                                    |       |      |  |  |  |
| Создать Настроить                                                                                                | Ещ    | e 🔻  |  |  |  |
| Наименование Драйвер оборудования                                                                                |       |      |  |  |  |
| 🔽 🚍 '1С:Сканеры штрихкода (NativeApi)' на Бухгалтер; Жумабаева А.К. (Бухгалте 🛛 1С:Сканеры штрихкода (NativeApi) |       |      |  |  |  |
|                                                                                                    |       |      |  |  |  |

Для корректной работы оборудования необходимо установить на компьютер драйвер сканера штрихкодов, поставляемый вместе с устройством.

### Штрихкоды номенклатуры

Для хранения штрихкода для номенклатуры добавлен регистр сведений Штрихкоды номенклатуры. Заполнить данные по штрихкоду конкретной номенклатуры можно непосредственно из карточки номенклатуры.

| -                                                                          | 🔿 🏠 Крем "Нежный" (Номенклатура)                                                                                                    |             |
|----------------------------------------------------------------------------|----------------------------------------------------------------------------------------------------|-------------|
| Осн<br>Зал<br>Групп<br>Наием<br>Артис<br>Полно<br>Вид нс<br>Едини<br>Код К | овное Встречный выпуск продукции услуг Документы по номенклатуре<br>Основные спецификации номенклатуры<br>присоединенные файлы<br>с пецификации номенклатуры<br>нова<br>с пецификации номенклатуры<br>с чета учета номенклатуры<br>с чета учета номенклатуры<br>с чета учета номенклатуры<br>цены номенклатуры<br>Штрихкоды<br>да изучареник. шт шулие<br>н830: | Euge        |
| 🗲 🔶 🏠 Крем "Неж                                                            | кный" (Номенклатура)                                                                                                    | €? : ×      |
| Основное Спецификации номе                                                 | нклатуры Основные спецификации номенклатуры                                                                                                    | Еще 💌       |
| Штрихкоды номенклатур                                                      | ы                                                                                                    |             |
| Создать                                                                    | Поиск (Ctrl+F)                                                                                                    | Х 🔍 т Еще т |
| Штрихкод                                                                   |                                                                                                    |             |
| A601313011569                                                              |                                                                                                    |             |

После того, как штрихкодызаданы, в документах появляется возможность подбирать номенклатуру с помощью сканера штрихкодов с учетом типа цен, указанного в форме Цена и валюта.

| 🗲 🔿 📩 Реализация ТМЗ и услуг: Реализация. Проведен * |                        |                        |                |                    |                    |             |  |
|------------------------------------------------------|------------------------|------------------------|----------------|--------------------|--------------------|-------------|--|
| Провести и закрыть Записать П                        | ровести 🥂 📃            | Создать на осно        | вании 👻 ЭДВС 👻 | 🖶 Печать 👻         | Ещ                 | e - ?       |  |
| Номер: БКТДЛ000001 от: 21.                           | 10.2019 15:58:35 📋 Вид | цоперации: Реализаци   | 19             | •                  |                    |             |  |
| Структурная единица: ТД Лакомка                      | 🕑 🗹                    | Учитывать КПН НУ       |                | •                  | P                  |             |  |
| Контрагент: Айсулу ТОО                               | • 🗗 Скл                | пад: Основной          | склад          | - U                |                    |             |  |
| Договор: основной                                    | - @ KZ                 | Т, Тип цен: Розничная, | НДС (в т.ч.)   |                    |                    |             |  |
| Документ расчетов:                                   | × @                    |                        |                |                    |                    |             |  |
| ТМЗ (1) Услуги Счета учета расчетов                  |                        |                        |                |                    |                    |             |  |
| Добавить 🛧 💺 Заполнить 🔹                             | Подбор Изменить        | Источники происхож,    | дения 🕒 💼 🛙    | III Добавить по шт | грижкоду           | Еще 👻       |  |
| N Номенклатура Количество                            | Цена Сумма             | % НДС Сумм             | а НДС Всего    | Счет учета<br>(БУ) | Счет учета<br>(НУ) | Счет<br>НДС |  |
| 1 Крем "Нежный" 1,000                                | 1 200,00 1 200         | 0,00 12%               | 128,57 1 200,  | 1330               | 1330H              | 3130        |  |

Подбор номенклатуры по штрихкоду предусмотрен в документах:

- Инвентаризация ТМЗ на складе;
- Поступление ТМЗ и услуг;
- Чек;
- Реализация ТМЗ и услуг;
- Установка цен номенклатуры.

В указанных документах предусмотрен и ручной ввод по кнопкеДобавить по штрихкоду, если по какой то причине сканер не считал штрихкод.

| 🗲 → 🌟 Чек ТКИП0000019 от 03                                                             | 3.06.2020 (Прод       | цажа) *               | Ĩ                                 | : >             |
|-----------------------------------------------------------------------------------------|-----------------------|-----------------------|-----------------------------------|-----------------|
| Принять оплату Записать 🖁 Кт Стварный чег                                               | ж                     |                       | Еще                               | · ?             |
| Номер: ТКИП0000019 от: 03.06.2020 13:15:59 🗎                                            | Структурная един      | ница: ИП Шумский Д.В. |                                   | 0               |
| Касса: Касса (ИП Шумский Д.В.)                                                          | 🝷 🗗 Склад:            | Склад № 1             |                                   | • C             |
| Товары (1) Услуги Безналичные оплаты                                                    |                       | КZТ, Тип цен: <не ук  | азан>, Не учитывать НД            | 1C              |
| Добавить 🛧 🦊 Подбор Изменить 📖 Д                                                        | Іобавить по штрихкоду |                       | E                                 | ще -            |
| N Номенклатура Ед. изм.                                                                 | Количество Цена       | Сумма                 | Счет учета Счет<br>(БУ) доходов Б | y <sub>Cy</sub> |
| 1 Крем "Нежный" шт                                                                      | 1,000                 | 350,00 350,00         | 1330 6010                         | Д(<br>Д(        |
| Ввод номенклатуры по штрихкоду<br>Штрижкод: 46<br><b>46</b> 01313011569 (Крем "Нежный") | : 0                   | ×                     |                                   |                 |

#### Печать этикеток номенклатуры

Для печати этикеток номенклатуры в справочник Шаблоны штрихкодов добавлен новый предопределенный элемент Шаблон этикетки 43х25 (Номенклатура).

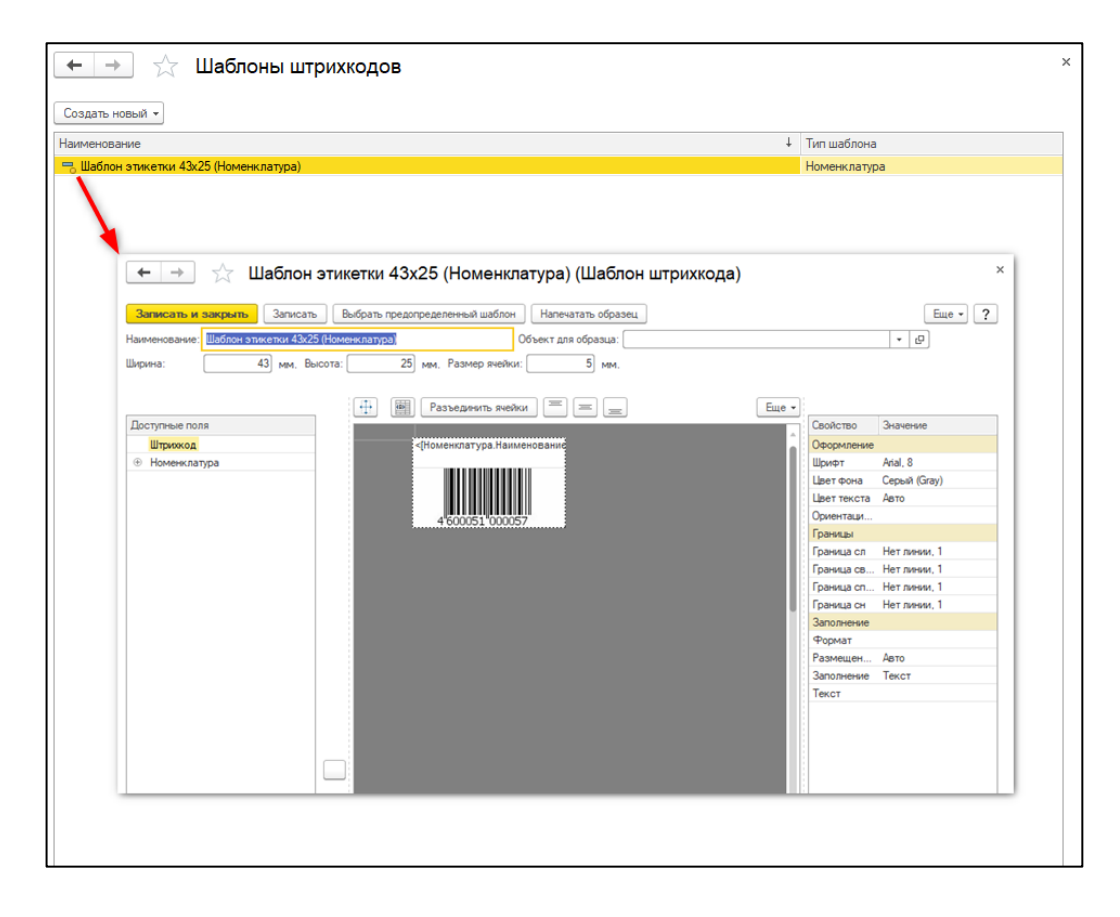

Перейти к справочнику Шаблоны штрихкодовможно в разделе Номенклатура и склад – Сервис – Шаблоны штрихкодов номенклатуры.

Печать этикеток можно произвести из формы элемента или списка элементов справочника **Номенклатура**. Вывести на печать этикетку из списка можно как по одной номенклатурной позиции, так и по нескольким номенклатурным позициям. Для этого необходимо выделить нужные номенклатурные позиции в списке и нажать на командную кнопку **Этикетка** в меню справочника.

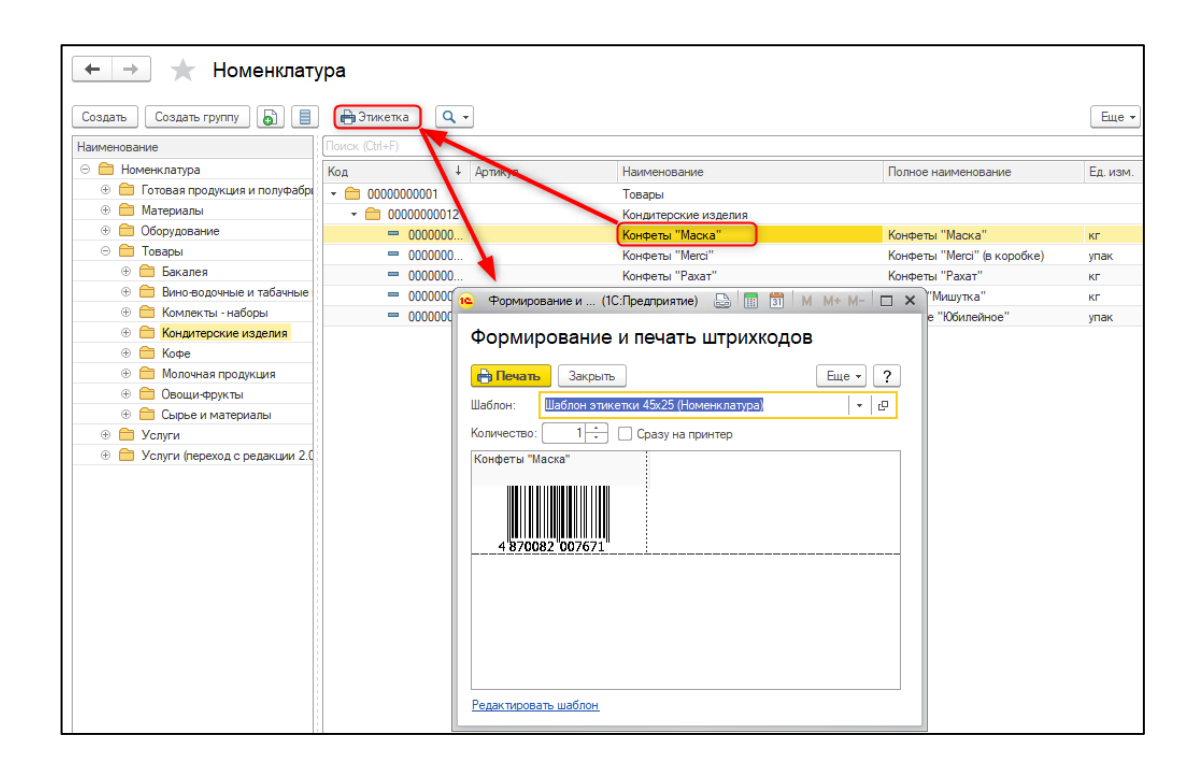

### Розничные продажи

В конфигурации добавлена возможность ведения учета розничных продаж. Учет товаров в розничной торговле включается с помощью одноименной функциональной опции и не может быть отключен, если уже были введены документы розничной продажи.

Документами розничной торговли являются Розничная продажа (Чек) и Отчет о розничных продажах, которые доступны в разделе Продажи – Розничные продажи.

При обновлении информационной базы добавляется новый элемент справочника **Контрагенты** с наименованием **Розничная выручка**, если ранеене было контрагента с указанным именем.

Розничные продажи оформляются специальным документом Розничная продажа (Чек) с видом операции Продажа (командная кнопка Продажа в форме списка документов).

| 🗲 🔶 🛧 Розничные продажи (чеки)                                                                                                    |       |                       |            |           |           |                 |                |              | ×  |
|----------------------------------------------------------------------------------------------------|-------|-----------------------|------------|-----------|-----------|-----------------|----------------|--------------|----|
| Π                                                                                                    | родаж | а Возврат по чеку     | <b>a</b> 4 | 🔒 Това    | рный чек  | 🛃 Закрыть смену | Поиск (Ctrl+F) | × Еще •      | ?  |
|                                                                                                    |       | Дата                  | ↓ Ho       | мер       | Склад     | Сумма           | Вид операции   | Организация  | 01 |
| ~                                                                                                    | -     | 30.05.2020 15:30:41   | ТК         | ИП000003  | Склад № 1 | 3 280,00        | Продажа        | ИП Шумский Д | ж  |
| ~                                                                                                    | -     | 39.05.2020 15:40:25   | TK         | /∏0000004 | Склад № 1 | 2 400,00        | Продажа        | ИП Шумский Д | ж  |
|                                                                                                    | -     | 29.05.2020 15:42:14   | TK         | /∏0000005 | Склад № 1 | 1 300,00        | Продажа        | ИП Шумский Д | ж  |
| ~                                                                                                    | -     | 39.05.2020 17:36:06   | TK         | 10000006  | Склад № 1 | 6 150,00        | Продажа        | ИП Шумский Д | ж  |
| <ul> <li>✓</li> </ul>                                                                                                    |       | 39.05.2020 17:38:40   | TK         | /∏0000007 | Склад № 1 | 2 050,00        | Возврат        | ИП Шумский Д | ж  |
| ~                                                                                                    | -     | 39.05.2020 17:39:02   | TK         | 800000011 | Склад № 1 | 21 300,00       | Продажа        | ИП Шумский Д | ж  |
| <ul> <li>✓</li> </ul>                                                                                                    | -     | 302.06.2020 15:20:40  | TK         | /∏0000009 | Склад № 1 | 2 050,00        | Продажа        | ИП Шумский Д | ж  |
| ~                                                                                                    | -     | 3 02.06.2020 15:21:23 | TK         | /∏0000010 | Склад № 1 | 650,00          | Возврат        | ИП Шумский Д | ж  |
| <ul> <li>✓</li> </ul>                                                                                                    | -     | 302.06.2020 15:21:59  | TK         | /∏0000011 | Склад № 1 | 21 300,00       | Продажа        | ИП Шумский Д | ж  |
|                                                                                                    | -     |                       | TK         | /∏0000012 | Склад № 1 | 390 000,00      | Продажа        | ИП Шумский Д | ж  |
| <ul> <li>✓</li> </ul>                                                                                                    | -     | 302.06.2020 15:25:25  | ТК         | /∏0000013 | Склад № 1 | 390 000,00      | Продажа        | ИП Шумский Д | ж  |
| ~                                                                                                    |       | 302.06.2020 16:18:15  | ТК         | /∏0000014 | Склад № 1 | 2 050,00        | Продажа        | ИП Шумский Д | ж  |
| <ul> <li>Image: A start of the start of the start of</li></ul> |       | 3 02.06.2020 16:19:25 | ТК         | /∏0000015 | Склад № 1 | 650,00          | Возврат        | ИП Шумский Д | ж  |

Оплата розничным покупателем может быть произведена как наличными денежными средствами, так и безналичными (оплата платежной картой). Факт принятия наличных денежных средств и пробитие чека на фискальном устройстве осуществляется с помощью командной кнопки**Принять оплату** в шапке документа.

| $\leftarrow$ $\rightarrow$ | ☆ Чек ТКИГ          | 10000019 от 0         | 3.06.2020 (Г        | Іродажа)        | * 🖉 :       | ×    |
|----------------------------|---------------------|-----------------------|---------------------|-----------------|-------------|------|
| Принять ог                 | записать            | Ат<br>Кт 🕞 Товарный ч | ек                  |                 | Еще 🕶       | ?    |
| Номер: ТКИП                | 0000019 от: 03.06.2 | 020 13:15:59 🗎        | Структурная единица | а: ИП Шумский Д | д.В.        | @    |
| Kacca: Kacca               | (ИП Шумский Д.В.)   | <b>-</b> □            | Склад:              | Склад № 1       |             | • 🕒  |
|                            |                     |                       |                     | KZT, Тип цен:   | <не указан> | , He |
| Товары (2)                 | Услуги Безналичные  | оплаты                |                     |                 |             |      |
| Добавить                   | 🔒 🕹 🛛 Подбој        | р Изменить 🛄          | Добавить по штрихк  | оду 🖺 💼         | Eu          | te . |
| Ν                          | Номенклатура        | Ед. изм.              | Количество          | Цена            | Сумма       |      |
|                            |                     |                       |                     |                 |             |      |
| 1                          | Витамины            | ШТ                    | 1,000               | 7 500,00        | 7 50        | 0.00 |
| 2                          | Крем "Нежный"       | ШТ                    | 1,000               | 350,00          | 35          | 0,00 |
|                            |                     |                       |                     |                 |             |      |

При оплате платежной картой информация об оплате отражается на закладке **Безналичные оплаты** документа **Розничная продажа (Чек),** с последующим пробитием чека с помощью командной кнопки**Принять оплату**. Предусмотрен вариант смешанной оплаты.

При возврате товара от розничного покупателяв течение кассовой сменьюперация возврата оформляется документом Розничная продажа (Чек)с видом операции Возврат. Для этого в списке документов выделяется строка с чеком, по которому необходимо оформить возврат товара, и нажимается командная кнопка Возврат по чеку в форме списка документов Розничная продажа (Чек). После закрытия кассовой смены автоматически формируется документ **Отчет о розничных продажах**, в котором отражается информация обо всех проданных за кассовую смену товарах и безналичной оплате. В результате проведения документа формируются движения по регистрам бухгалтерии, указанные в Таблице 1.

| $\leftarrow$ $\rightarrow$ | → 📩 Отчет о розничных продажах: Проведен |                       |                       |                   |                      |              |          |  |
|----------------------------|------------------------------------------|-----------------------|-----------------------|-------------------|----------------------|--------------|----------|--|
| Провести                   | и закрыть Записать                       | Провести              | 🔁 Создать             | на основании 🔻    | Дт<br>Кт             | Еще          | · ?      |  |
| Номер:                     | ТКИПООООО7 от: 🛛                         | 3.06.2020 13:50:52    | Учитывать<br>ИПН      | НУ                |                      |              | • 0      |  |
| Структурная<br>единица:    | ИП Шумский Д.В.                          | [                     | р Счет 1010<br>кассы: | -                 |                      |              |          |  |
| Kacca:                     | Касса (ИП Шумский Д.В.)                  | - L                   | 🖵 Склад: Склад        | , Nº 1            |                      |              | • Ŀ      |  |
| Статья ДДС:                |                                          | · [                   | Тип цен: <не у        | иказан>, Не учить | івать НДС            |              |          |  |
| Товары (2)                 | Услуги Безналичные о                     | латы                  |                       |                   |                      |              |          |  |
| Добавить                   | Подбор 🛧 🦊                               | Источники происхо     | ждения 🗎              | 1                 |                      | E            | ще 👻     |  |
| N Номе                     | енклатура                                | Ед. изм.              | Количество            | Цена              | Сумма                | Всего        |          |  |
| 1 Агуш<br>стери            | а Молоко 3,2%<br>ил.витамин. 0,2л        | шт                    | 1,000                 | 464,29            | 464,29               | 4            | 64,29    |  |
| 2 Агуш<br>мяко             | а нектар Абрикос (с<br>тью и сахаром)    | ШТ                    | 1,000                 | 419,64            | 419,64               | 4            | 19,64    |  |
| 4                          |                                          |                       |                       |                   |                      |              | •        |  |
| Ввести счет-               | -фактуру 👻                               | Bcero:                | 883,93                | КZТ Итого (       | безнал:              | 0,00         | KZT      |  |
| Комментарий:               | Создан автоматически за                  | крытием кассовой смен | ы)                    |                   | Автор: <u>Жумаба</u> | ева А.К. (Бу | (галтер) |  |

**Таблица 1.** Бухгалтерские проводки при отражении операций розничных продаж документом **Отчет о розничных продажах**.

| Вид операции                                                                                     | Дт                             | Кт                             |
|--------------------------------------------------------------------------------------------------|--------------------------------|--------------------------------|
| Списание ТМЗ                                                                                     | 7010                           | 1330                           |
| Выручка от реализации                                                                            | 1210 (Розничный<br>покупатель) | 6010                           |
| НДС                                                                                              | 1210 (Розничный<br>покупатель) | 3130                           |
| Перенос задолженности с розничного покупателя на задолженность банка при оплате платежной картой | 1210 (Банк-<br>контрагент)     | 1210 (Розничный<br>покупатель) |
| Уменьшение задолженности розничного покупателя и принятие денежных средств в кассу               | 1010                           | 1210 (Розничный<br>покупатель) |

На основании документа Отчет о розничных продажах формируется документ Счетфактура выданный.

В случае ведения учета в неавтоматизированной торговой точке данные о розничных продажах заполняются в самостоятельно созданном пользователем документе **Отчет о розничных продажах**.

При формировании документа **Отчет о розничных продажах** проданные и возвращенные клиентом товары, услуги в пределах кассовой смены сворачиваются в соответствующих табличных частях (Товары/Услуги).

Если покупателем возвращается товар/услуга после закрытия кассовой смены, то операция возврата оформляется документом Возврат ТМЗ от покупателя, а возврат денежных средств клиенту документом Расходный кассовый ордер с видом операции Возврат денежных средств покупателю.

| ← →                    | 🖌 🕁 Возвра                                    | г ТМЗ от         | покупателя             | а: продажа       | а. Провед                    | eh<br>I              | S.                    | :    | ×    |
|------------------------|-----------------------------------------------|------------------|------------------------|------------------|------------------------------|----------------------|-----------------------|------|------|
| Номер:                 | ТКИПОООООО2                                   | от: 08.06.202    | вести <mark>К</mark> т | Вид              | ае Отчеты<br>Зозврат розничн | юй продажи           | Еще                   | ш.   | Í    |
| Структурна<br>единица: | я ИП Шумский Д.В                              | }.               | P                      | Учитывать<br>ИПН | НУ                           |                      |                       | •    | Ŀ    |
| Контрагент             | : Розничная выруч                             | ка               | - C                    | Склад:           | Склад №1                     |                      |                       | -    | Ŀ    |
| Документ<br>расчетов:  |                                               |                  | × C                    | Kacca:           | Касса (ИП Шумсі              | кий Д.В.)            |                       | •    | Ŀ    |
|                        |                                               |                  |                        | Договор:         | озничный догое               | зор                  |                       | *    | Ŀ    |
|                        |                                               |                  |                        | Счета расчетов   | e <u>1210, 3381</u>          |                      |                       |      |      |
|                        |                                               |                  |                        | KZT, Тип цен:    | <не указан>, Не              | учитывать НДС        |                       |      |      |
| TM3 (2)                | Услуги                                        |                  |                        |                  |                              |                      |                       |      |      |
| Добави                 | ть 🛉 🖊 Заг                                    | юлнить 👻 🔲       | одбор Измен            | ить Источни      | ки происхожден               | ия 🖺 💼               |                       | Еще  | -    |
| N                      | Номенклатура                                  | Количество       | Цена                   | Сумма            | Счет учета<br>(БУ)           | Счет доходов<br>(БУ) | Субконто (Е           | У) 1 |      |
| 1                      | Агуша Молоко 3,2%<br>стерил.витамин. 0,2л     | 1,000            | 464,29                 | 464,29           | 1330                         | 6020                 | Доходы<br>Доход от ре | ализ | за.  |
| 2                      | Агуша нектар Абрикос<br>(с мякотью и сахаром) | 1,000            | 419,64                 | 419,64           | 1330                         | 6020                 | Доходы<br>Доход от ре | али  | 3a.  |
| 4                      |                                               |                  |                        |                  |                              |                      |                       |      | •    |
| Счет-факту             | ра (выданный) ТКИПООО(                        | 0015 от 08.06.20 | 020 9:04:00            |                  |                              | Bcero:               | 883,93                | ΚZ   | Т    |
| <u>Реквизиты</u>       | печати                                        |                  |                        |                  |                              |                      |                       |      |      |
| Документ-с             | основание: Отчет о розни                      | ичных продажа:   | «ТКИ ▼   [⊡            | Ответственны     | й: Жумабаева А               | А.К. (Бухгалтер)     |                       | *    | Ŀ    |
| Комментар              | ий:                                           |                  |                        |                  |                              | Автор: <u>Жума</u>   | баева А.К. (Б)        | хгал | тер) |

Операции по розничной торговле доступны пользователям с установленными правами:

- Добавление изменение чеков ККМ,
- Чтение чеков ККМ,

- Добавление изменение отчета о розничных продажах,
- Чтение отчета о розничных продажах.

# Эквайринговые терминалы

В типовое решение добавлена возможность использования эквайринговых терминалов. В рабочем месте **Подключение и настройка оборудования** добавлен тип оборудования **Эквайринговые терминалы**, с помощью которого осуществляется настройка работы с эквайринговым терминалом.

| ← → Подключение и настройка оборудования                                                                         |       |      |  |  |  |
|----------------------------------------------------------------------------------------------------|-------|------|--|--|--|
| Управление рабочими местами 🔹 Драйверы оборудования                                                              |       |      |  |  |  |
| Рабочее место: Бухгалтер; Жумабаева А.К. (Бухгалтер)(tkovaleva) Все рабочие места 🗌 Группировать по рабоче       | ему м | есту |  |  |  |
| Тип оборудования: Эквайринговые терминалы 🔹 🗆 Все типы оборудования                                              |       |      |  |  |  |
| Создать Настроить                                                                                                | Еш    | le ≁ |  |  |  |
| Наименование Драйвер оборудования                                                                                |       |      |  |  |  |
| 🗹 😑 '1С:Эквайринговые терминалы Сбербанк' на Бухгалтер; Жумабаева А.К. (Бу 🛛 1С:Эквайринговые терминалы Сбербанк |       |      |  |  |  |
|                                                                                                    |       |      |  |  |  |

В справочнике Договоры экварийнга добавлены новые реквизиты:

- Подключаемое оборудование;
- признак Использовать ЭТ без подключения к системе.

| 🔆 Договор Эквайрин                                                              | нга Банк Центр Кредит (Договор эквай                                                                                                    | ∂ : □ ×            |  |  |  |  |  |  |  |  |  |
|---------------------------------------------------------------------------------|----------------------------------------------------------------------------------------------------|--------------------|--|--|--|--|--|--|--|--|--|
| Записать и закрыть                                                              | Записать                                                                                                    | Еще - ?            |  |  |  |  |  |  |  |  |  |
| Наименование:                                                                   | Договор Эквайринга Банк Центр Кредит Код: 00000001                                                                                                    |                    |  |  |  |  |  |  |  |  |  |
| Эквайрер:                                                                       | Банк ЦентрКредит АО                                                                                                    | - C                |  |  |  |  |  |  |  |  |  |
| Договор:                                                                        | Договор эквайринга                                                                                                    | - C                |  |  |  |  |  |  |  |  |  |
| Организация:                                                                    | Организация: ТД Лакомка                                                                                                    |                    |  |  |  |  |  |  |  |  |  |
| Использовать ЭТ без под<br>Подключаемое оборудование<br>Тарифы за расчетное обо | □ Использовать ЭТ без подключения к системе ?<br>Подключаемое оборудование: [1С:Эквайринговые терминалы Сбербанк' на Бухгалтер ▼ □<br>Гарифы за расметное обслуживание. |                    |  |  |  |  |  |  |  |  |  |
| Добавить 🚹 🕂                                                                    |                                                                                                    | Еще 🕶              |  |  |  |  |  |  |  |  |  |
| N Вид оплаты                                                                    |                                                                                                    | % торговой уступки |  |  |  |  |  |  |  |  |  |
| 1 MasterCard, БЦК                                                               |                                                                                                    | 1.00               |  |  |  |  |  |  |  |  |  |
| 2 Visa, БЦК                                                                     |                                                                                                    | 1,00               |  |  |  |  |  |  |  |  |  |
| 3 MasterCard, Народн                                                            | ый                                                                                                    | 2,00               |  |  |  |  |  |  |  |  |  |
| 4 Visa, народный                                                                |                                                                                                    | 2,00               |  |  |  |  |  |  |  |  |  |
|                                                                                 |                                                                                                    | •                  |  |  |  |  |  |  |  |  |  |

При использовании подключаемого оборудования выбирается экземпляр устройства, на котором будут производиться операции.

Если оборудование не подключается напрямую к системе и информация об успешно пройденной операции на эквайринговом терминале получается от пользователя, то в этом случае устанавливается признак**Использовать** ЭТ без подключения к системе. После установки признака выбор подключаемого оборудования становиться не доступным для пользователя.

При оплате в документе **Розничная продажа**, в котором используется эквайринговый терминал с подключением оборудования, после выполнения команды **Принять оплату** выходит окно **Авторизации операции** и информация отправляется на устройство. При успешном выполнении операции осуществляется переход к пробитию чека.

| 🗲 → 🌟 Чек ТКИП0000029 от 08.06.2020 (Продажа)                                                                                                 |                                   |          |   |  |  |  |  |  |  |
|----------------------------------------------------------------------------------------------------|-----------------------------------|----------|---|--|--|--|--|--|--|
| Принять оплату Записать 🕰 🦝 Товарный чек                                                                                                    | E                                 | це -     | ? |  |  |  |  |  |  |
| Номер: ТКИП0000029 от: 08.06.2020 12:03:00 📋 Структурная единица:                                                                             | ИП Шумский Д.В.                   |          | e |  |  |  |  |  |  |
| Касса: (ИП Шумский Д. 🐑 🗸 🖉 Склад:                                                                                                    | Склад № 1                         | -        | C |  |  |  |  |  |  |
|                                                                                                    | КZТ, Тип цен: <не указан>, Не учи | тывать   |   |  |  |  |  |  |  |
| Товары (2) Услуги (1) Безналичные ократы (1)                                                                                                  |                                   |          |   |  |  |  |  |  |  |
| Добавить 🛧 🕹 😮                                                                                                    |                                   | Еще      | - |  |  |  |  |  |  |
| N Вид оплаты                                                                                                    | Сумма                             |          |   |  |  |  |  |  |  |
| 1 Договор Эквайринга Банк Центр Кредут                                                                                                    |                                   | 15 000,0 | 0 |  |  |  |  |  |  |
| Авторизация операции :<br>Выполнить операцию Отмена<br>Сумма: 15 000,00 ÷<br>Номер карты: 234 5894 5238 9782<br>Указать дополнительные данные | ×                                 |          |   |  |  |  |  |  |  |

Если оплата осуществляется по договору эквайринга, по которому используется эквайринговый терминал без подключения, то после авторизации операции необходимо выполнить подтверждение об успешном проведении операции оплаты на эквайринговом терминале и уже после пробивается чек.

Аналогичная ситуация в работе с эквайринговым терминалом в части подтверждения выполнения операций при смешанной оплате.

Также добавлена возможность проводить операцию по оборудованию Эвкайринговый **терминал** в документе **Оплата от покупателя платежной картой**. Операция по эквайрингу выполняется перед пробитием чека.

| 🗲 🔿 ☆ Оплаты от покупателя платежными картами: Оплата от покупателя. Проведен                         | ×       |
|----------------------------------------------------------------------------------------------------|---------|
| Провести и закрыть Записать Провести 🕂 📋 📳 Создать на основании 🗸 🔇 Оплатить картой) 🎯 Напечатать чек | Еще - ? |
| Номер: БКТДЛ000008 от: 31.10.2019 17:43:37 📋 Вид операции: Оплата от покупателя                       |         |
| Структурная единица: ТД Лакомка (2) 🗹 Учитывать КПН НУ 🔹 (2)                                          |         |
| Сумма: 8 000,00 🗐 КZТ                                                                                 |         |
| Реквизиты платежа (1) Эквайринг Дополнительно                                                         |         |
| Договор эквайринга: Договор Эквайринга Банк Центр Кредит 🛛 👻 🗗                                        |         |
| Эквайрер: Банк ЦентрКредит АО                                                                         |         |
| Договор эквайрера: Договор оказания банковских услуг                                                  |         |
| Вид оплаты: Visa, БЦК 🛛 🖌 🗗                                                                           |         |
| % торговой уступки: 1,00 🗐 Сумма торговой уступки: 80,00 🗐 КZТ                                        |         |
| Счет учета расчетов с эквайрером: 1210 👻 🗗                                                            |         |
|                                                                                                    |         |
|                                                                                                    |         |

### Функциональность программы

В конфигурацию добавлена обработка **Функциональность программы**, которая позволяет отключать видимость неиспользуемого функционала или целого раздела.

| ← →     | 🗲 → 🏡 Функциональность программы |         |              |           |         |          |     |                  |             |               |  |  |
|---------|----------------------------------|---------|--------------|-----------|---------|----------|-----|------------------|-------------|---------------|--|--|
| Главное | Банк и касса                     | Запасы  | Производство | ОС и НМА  | Расчеты | Торговля | НДС | Зарплата и кадры | Организация | Дополнительно |  |  |
| Основн  | ая Выборочна                     | я Полна | / меня очень | простой у | чет     |          |     |                  |             |               |  |  |

На вкладке Главноепредусмотрено три варианта настроек функциональности:

- Основная;
- Выборочная;
- Полная.

Полная - при нажатии устанавливаются все функциональные опции;

**Основная**–включена при запуске новой информационной базы. Рассчитана на основную массу предприятий малого бизнеса. Она включает возможности, которых достаточно для основных сценариев работы.

Выборочная - включены некоторые функциональные опции.

| + -                 | 🗲 🔿 📩 Функциональность программы                                  |                 |                  |          |         |          |     |                  |             |               |  |  |  |
|---------------------|-------------------------------------------------------------------|-----------------|------------------|----------|---------|----------|-----|------------------|-------------|---------------|--|--|--|
| Главное             | Банк и касса                                                      | Запасы          | Производство     | ОС и НМА | Расчеты | Торговля | НДС | Зарплата и кадры | Организация | Дополнительно |  |  |  |
|                     | Я хочу самостоятельно решать, какая функциональность мне нужна    |                 |                  |          |         |          |     |                  |             |               |  |  |  |
| Основн              | ая Выборочна                                                      | я Полна:        | я                |          |         |          |     |                  |             |               |  |  |  |
| Функцио<br>отключен | Функциональность, которая используется и не может быть отключена: |                 |                  |          |         |          |     |                  |             |               |  |  |  |
| Произво             | дство                                                             | <u>Подключа</u> | аемое оборудован | ие       |         |          |     |                  |             |               |  |  |  |
| Рознична            | ая торговля                                                       | Импортны        | ые товары        |          |         |          |     |                  |             |               |  |  |  |

При нажатии на кнопку**Основная** выполняется попытка отключить опции, которые не были предусмотрены при добавлении новой организации и заполненному виду деятельности, причины невозможности отключить все функциональные опции выводятся по гиперссылки на отчеты по объектам, препятствующим отключению той или иной ФО и становится активной кнопка **Выборочная**.

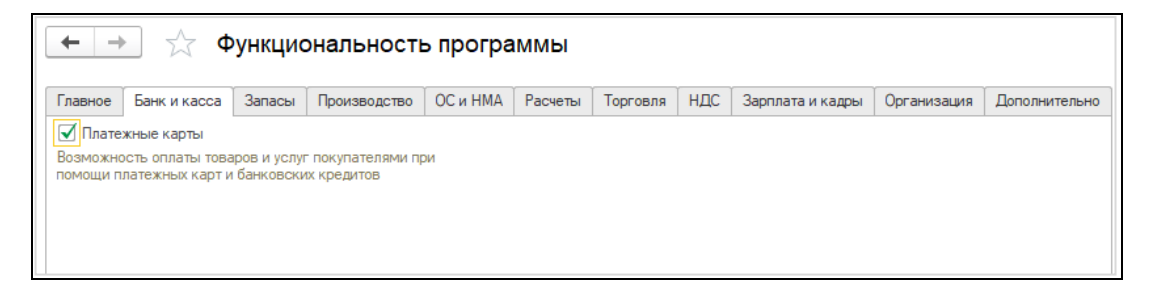

#### Банк и касса

На закладке Банк и касса, при включении опции Платежные карты, пользователю становятся доступными следующие объекты:

- документ Оплата от покупателя платежной картой;
- справочник Договоры эквайринга;
- справочник Виды оплат эквайринга.

Отключить опцию невозможно, если уже проведены соответствующие документы.

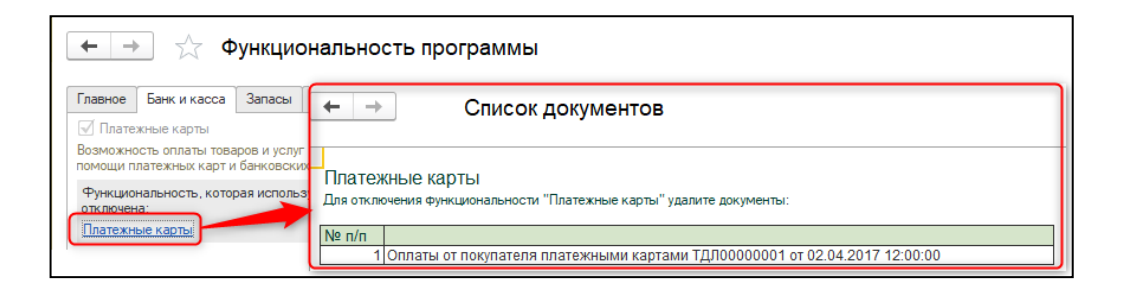

### Запасы

|                                                            | 🗲 → 🔬 Функциональность программы                                                                                                    |                           |                                |          |         |          |     |                  |             |               |  |  |
|------------------------------------------------------------|----------------------------------------------------------------------------------------------------|---------------------------|--------------------------------|----------|---------|----------|-----|------------------|-------------|---------------|--|--|
| Главное                                                    | Банк и касса                                                                                                    | Запасы                    | Производство                   | ОС и НМА | Расчеты | Торговля | НДС | Зарплата и кадры | Организация | Дополнительно |  |  |
| Источ                                                      | ники происхожде                                                                                                    | ения                      |                                |          |         |          |     | ·                |             |               |  |  |
| Ведение у<br>происхож<br>показате:<br>остатках<br>происхож | Ведение учета товаров в разрезе источников<br>происхождения. Учет ведется только в количественном<br>показателе и направлен на получение информации об<br>остатках товаров в разрезе по источникам<br>происхождения. |                           |                                |          |         |          |     |                  |             |               |  |  |
| 🗹 Импој                                                    | отные товары                                                                                                    |                           |                                |          |         |          |     |                  |             |               |  |  |
| Учет импо<br>декларац                                      | ортных товаров п<br>ий                                                                                                    | ю номерам                 | і таможенных                   |          |         |          |     |                  |             |               |  |  |
| Компл                                                      | пектация номенк                                                                                                    | латуры                    |                                |          |         |          |     |                  |             |               |  |  |
| Возможно<br>составны                                       | ость формироват<br>х частей, а также                                                                                                    | ть номенкла<br>е изменять | атурные позиции и<br>их состав | 13       |         |          |     |                  |             |               |  |  |

На вкладке Запасы расположены опции:

 Источники происхождения – даннаяопция включает возможность работы с «старым механизмом» источников происхождения. При выключенной опции скрывается возможность установить константу Дата перехода на учет по товарам организаций в разрезе источников происхождения, формах документов отгрузки/поступления ТМЗ, кнопка Источники происхождения будет скрыта.

| 🗲 🔶 🏠 Настройка пар                                                                                                    | аметров учета *                              |
|----------------------------------------------------------------------------------------------------|----------------------------------------------|
| Записать и закрыть Записать                                                                                                    |                                              |
| Валюты<br>Аналитический учет ТМЗ<br>Аналитический учет расчетов с контрагентами<br>Аналитический учет доходов/затрат<br>Структурные подразделения | Аналитический учет ТМЗ<br>Бухгалтерский учет |

- Импортные товары-эта опция отвечает за видимость объектов, связанных с импортом товаров:
  - Документ ГТД по импорту;
  - ДокументЗаявление о ввозе товаров и уплате косвенных налогов;
  - Справочник Номенклатура: реквизитВид НДС при импорте.
- Комплектация номенклатуры-при включенной опции становятся доступными документ Комплектация ТМЗ и справочник Спецификация номенклатуры.

Выключение данных опций будет доступно, после выполненных рекомендаций, указанных для каждой опции в форме доступной по гиперссылке.

| ← → ☆                                                                                                    | ← → 🕺 Функциональность программы                                    |                                                         |                |                                                                                                    |          |       |               |  |  |  |  |  |  |
|----------------------------------------------------------------------------------------------------|---------------------------------------------------------------------|---------------------------------------------------------|----------------|----------------------------------------------------------------------------------------------------|----------|-------|---------------|--|--|--|--|--|--|
| Главное Банк и кас                                                                                              | са Запасы                                                           | Производс                                               | ОС и НМА       | Расчеты                                                                                                    | Торговля | НДС   |               |  |  |  |  |  |  |
| Источники происхо                                                                                               | ждения                                                              |                                                         |                |                                                                                                    |          |       |               |  |  |  |  |  |  |
| Ведение учета товаров<br>происхождения. Учет<br>показателе и направл<br>остатках товаров в ра<br>происхождения. | в разрезе ист<br>ведется только<br>ен на получени<br>врезе по источ | гочников<br>о в количественн<br>е информации о<br>никам | б <b>+</b>     | <b>→</b>                                                                                                    | Исто     | чники | происхождения |  |  |  |  |  |  |
| Импортные товарь                                                                                                | I.                                                                  |                                                         |                | Источники происхождения<br>Для отключения функциональности "Источники происхождения" очистите значение константы<br>"Дата перехода на учет по товарам организаций в разрезе источников происхождения". |          |       |               |  |  |  |  |  |  |
| Учет импортных товар<br>деклараций                                                                              | ов по номерам                                                       | таможенных                                              | ИСТО<br>Для от |                                                                                                    |          |       |               |  |  |  |  |  |  |
| 🗹 Комплектация ном                                                                                              | енклатуры                                                           |                                                         | "Дата г        |                                                                                                    |          |       |               |  |  |  |  |  |  |
| Возможность формир<br>составных частей, а та                                                                    | вать номенкл<br>кже изменять                                        | атурные позици<br>их состав                             | N NS           |                                                                                                    |          |       |               |  |  |  |  |  |  |
| Функциональность, к<br>отключена:<br>Источники происхож,<br>Импортные товары<br>Комплектация номен              | оторая исполь<br>ения                                               | зуется не мож                                           | ет быть        |                                                                                                    |          |       |               |  |  |  |  |  |  |

# Производство

| ← →                | 🗲 🔶 🏠 Функциональность программы |             |                |          |         |          |  |  |  |  |  |  |
|--------------------|----------------------------------|-------------|----------------|----------|---------|----------|--|--|--|--|--|--|
| Главное            | Банк и касса                     | Запасы      | Производство   | ОС и НМА | Расчеты | Торговля |  |  |  |  |  |  |
| Произ<br>Учет проц | водство<br>јессов производа      | ства и выпу | иска продукции | ]        |         |          |  |  |  |  |  |  |

Опция **Производство** позволяет полностью скрыть весь раздел **Производство** в информационной базе и соответственно скрывает доступ ко всем объектам производственного учета.

Отключение опции не возможно, если проведен, хоть один документ, связанный с данным функционалом. Список документов доступен по гиперссылке **Производство**.

| <b>←</b> → | • 🕁 🕈                   | ункцис         | нальност            | гь прогр          | аммы                |                              |
|------------|-------------------------|----------------|---------------------|-------------------|---------------------|------------------------------|
| Главное    | Банк и касса            | Запасы         | Производс           | ОС и НМА          | Расчеты             |                              |
| Произ      | водство                 |                |                     |                   |                     |                              |
| Учет проц  | ессов производо         | ства и выпу    | ска продукции       |                   |                     |                              |
| Chancelook |                         |                |                     |                   |                     |                              |
| ОТКЛЮЧЕН   | нальность, котор<br>на: | рая исполь:    | зуется и не мож     | er obrib          |                     |                              |
|            | ICTRO                   |                |                     |                   |                     |                              |
| T IDOVISBO | ACTED                   |                |                     |                   |                     |                              |
|            |                         |                |                     |                   |                     |                              |
|            |                         | ооизводств     | 80                  |                   |                     |                              |
|            | Цл                      | я отключения ф | ункциональности "Пр | ооизводство" удал | ите документы:      |                              |
|            | Nº                      | n/n            |                     |                   |                     |                              |
|            |                         | 1 Акт об       | оказании производ   | ственных услуг Т  | длооооооо о         | т 10.01.2017 12:00:11        |
|            |                         | 2 Акт об       | оказании производ   | ственных услуг Т  | ДЛ0000001 о         | т 25.01.2017 12:00:00        |
|            |                         | 3 Акт об       | оказании производ   | ственных услуг Т  | ДЛ0000007 о         | т 10.02.2017 12:00:05        |
|            |                         | 4 Акт об       | оказании производ   | ственных услуг Т  | ДЛ0000008 о         | т 20.02.2017 12:00:01        |
|            |                         | 5 AKT 06       | оказании производ   | ственных услуг Т  | ДЛ0000002 о         | T 23.02.2017 12:00:01        |
|            |                         | 6 Акт об       | оказании производ   | (ственных услуг Т | ДЛ00000005 о        | т 25.02.2017 17:00:03        |
|            |                         | 7 Акт об       | оказании производ   | (ственных услуг Т | ДЛ0000003 о         | т 04.03.2017 12:00:00        |
|            |                         | 8 Акт об       | оказании производ   | (ственных услуг Т | ДЛ00000009 о        | т 05.03.2017 12:00:11        |
|            |                         | 9 AKT 00       | оказании производ   | (ственных услуг Т | ДЛ00000004 о        | т 15.03.2017 12:00:00        |
|            |                         | 10 Акт об      | оказании производ   | ственных услуг Т  | ДЛ00000010 о        | т 18.03.2017 12:00:04        |
|            |                         | 11 Акт об      | оказании производ   | ственных услуг Т  | ДВ00000001 о        | T 25.03.2017 12:00:02        |
|            |                         | 12 AKT 06      | оказании производ   | (ственных услуг Т | <u>длоооооо11 о</u> | T 25.03.2017 12:00:04        |
|            |                         | 13 Инвент      | аризация незавер    | шенного произво   | одства ТДЛООО       | 00001 ot 31.03.2017 20:00:00 |
|            |                         | 14 Отчет г     | роизводства за см   | ену ТДЛ000000     | 1 от 10.01.201      | 7 12:00:09                   |
|            |                         | 15 Отчет г     | роизводства за см   | ену ТДЛ000000     | 2 OT 11.01.201      | 7 12:00:04                   |
|            |                         | 16 Отчет г     | роизводства за см   | ену ТДЛ000000     | ю от 15.01.201      | 7 12:00:00                   |
|            |                         | 17 Отчет г     | роизводства за см   | ену ТДЛ000000     | 13 OT 20.01.201     | 7 12:00:00                   |
|            |                         | 18 OTVET I     | роизводства за см   | ену ТДЛ0000000    | 14 OT 21.01.201     | / 12:00:01                   |
|            |                         | 19 OTVET I     | роизводства за см   | ену 1ДЛ000000     | 15 OT 28.01.201     | / 19:00:03                   |
|            |                         | 20 OTVET I     | роизводства за см   | ену ТДЛ0000000    | 07 OT 31.01.201     | / 23:59:59                   |
|            |                         | 21 OTVET I     | роизводства за см   | ену 1ДЛ0000000    | 18 OT 05.02.201     | 7 12:00:00                   |
|            |                         | 22 UT4ET F     | роизводства за см   | ену 1ДЛ0000000    | 9 of 08.02.201      | 7 12.00.04                   |
|            |                         | 23 UTVET I     | роизводства за СМ   | ену 1ДЛ0000001    | 0 0f 12.02.201      | 7 10.22.17                   |
|            |                         | 24 014011      | производства за см  | ену ТДЛ0000001    | 3 01 20.02.201      | 7 12.00.00                   |
|            |                         | 251014011      | производства за СМ  | ену 1ДЛ0000001    | 1 01 22.02.201      | 7 22:50:56                   |
|            |                         | 27 Отнот с     | производства за СМ  | ONV TR 0000001    | 5 of 20.02.201      | 7.0:00:00                    |
|            |                         | 28 Отнот с     | производства за СМ  |                   | 6 of 05.03.201      | 7 12:00:12                   |
|            |                         | 29 Отчет       | производства за СМ  | ену ТДП0000001    | 7 of 25 03 201      | 7 12:00:05                   |
|            |                         | 30 Отчет       | производства за см  | ену ТЛП0000001    | 8 of 25 03 201      | 7 12:00:07                   |
|            |                         | 31 OTVET       | роизводства за см   | ену ТЛЛ0000001    | 4 of 31 03 201      | 7 10:00:00                   |
|            |                         | 32 Перел:      | ча ТМЗ ТДЛ00000     | 001 ot 02.03.201  | 7 12:00:11          |                              |
|            |                         | 33 Поступ      | ление из перерабо   | тки ТДЛ000000     | )1 от 05.03.201     | 7 12:00:14                   |

Основные средства и НМА

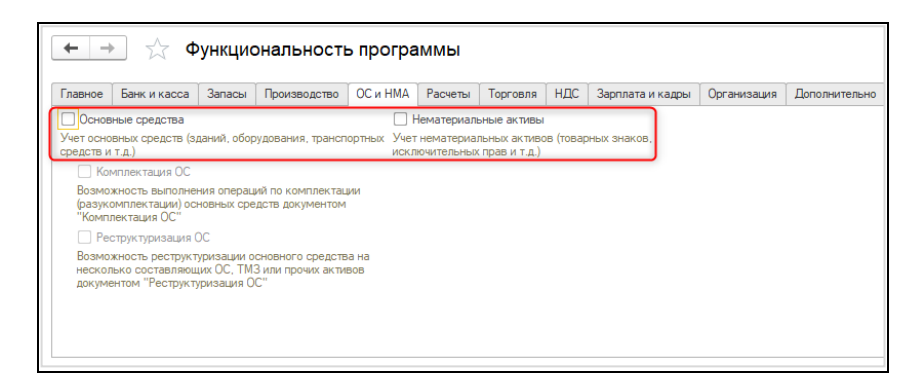

При отключенных опциях **Основные средства** и **Нематериальные активы**скрывается раздел **ОС** и **HMA**, а также все объекты связанные с этим функционалом. При включении одной из опций, раздел становиться доступным, но список документов в нем завит от включенной опции.

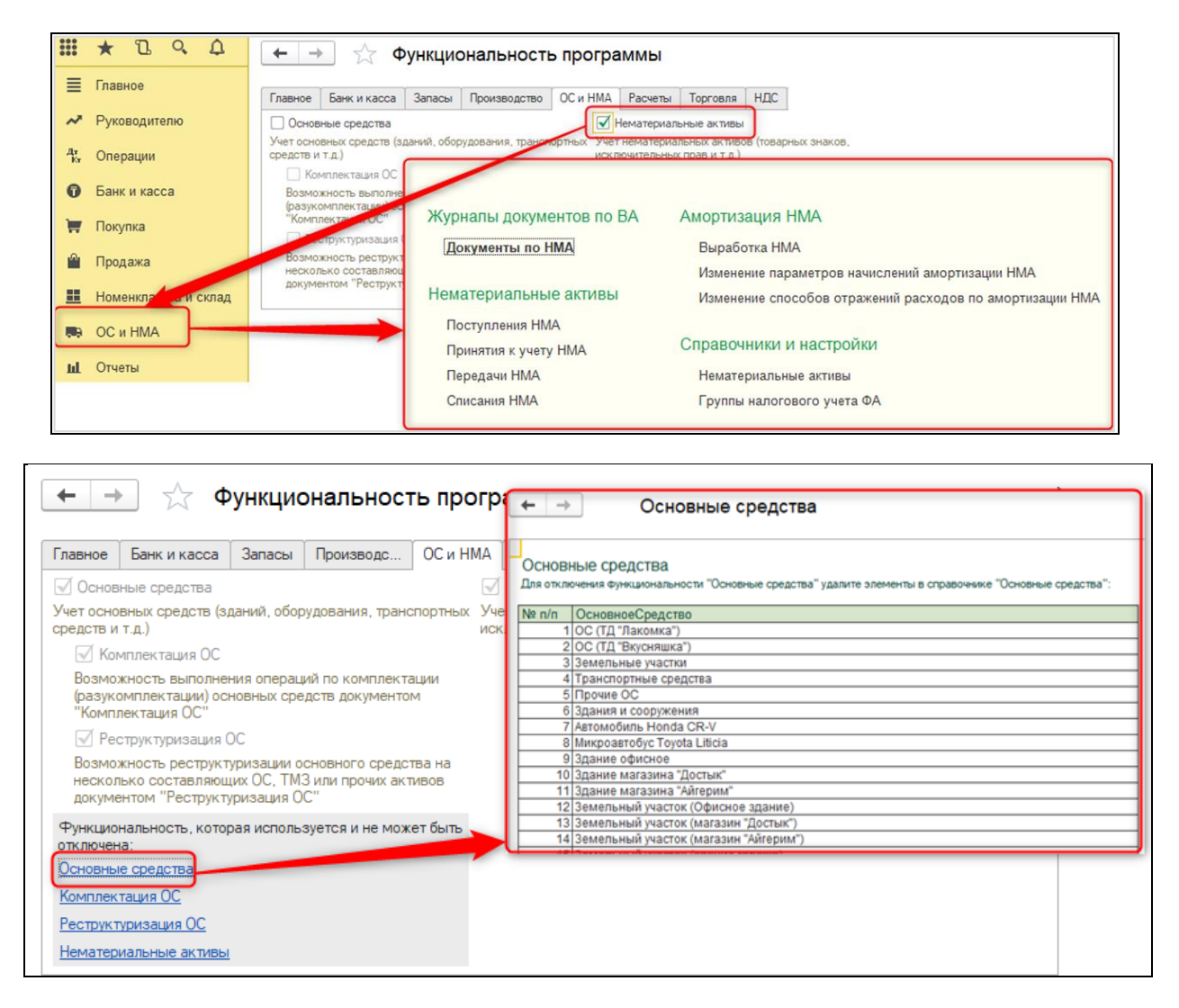

В форме, которая подсказывает из-за каких объектов нет возможности отключить функциональные опции **Основные средства** и **Нематериальные активы**, выводятся элементы одноименных справочников. Чтобы удалить элемент справочника, необходимо проверить ссылочную целостность и если данный элемент использовался в документе, то его тоже необходимо удалить.

При включении опции Основные средства становятся доступными опции:

- Комплектация ОС- регулирует доступ к документу Комплектация ОС;
- Реструктуризация ОС- регулирует доступ к документу Реструктуризация ОС.

| ← →                                                   | 🗲 → 🔀 Функциональность программы                                                                 |                                         |                                                         |                     |                          |                              |          |                  |  |  |  |  |
|-------------------------------------------------------|--------------------------------------------------------------------------------------------------|-----------------------------------------|---------------------------------------------------------|---------------------|--------------------------|------------------------------|----------|------------------|--|--|--|--|
| Главное                                               | Банк и касса                                                                                     | Запасы                                  | Производство                                            | ОС и НМА            | Расчеты                  | Торговля                     | НДС      | Зарплата и кадры |  |  |  |  |
| Основ                                                 | Основные средства                                                                                |                                         |                                                         |                     |                          |                              |          |                  |  |  |  |  |
| Учет осно<br>средств и<br>Возмо:<br>(разуко<br>"Компл | вных средств (зд<br>т.д.)<br>мплектация ОС<br>жность выполне<br>омплектации) оса<br>пектация ОС" | цаний, обор<br>ния операц<br>новных сре | удования, трансп<br>ий по комплектац<br>дств документом | ортных Учет<br>искл | нематериа;<br>ючительных | пьных активо<br>прав и т.д.) | в (товар | ных знаков,      |  |  |  |  |
| Pec                                                   | структуризация (                                                                                 | C                                       |                                                         |                     |                          |                              |          |                  |  |  |  |  |
| Возмо:<br>нескол<br>докуме                            | жность реструкт<br>ыко составляющ<br>антом "Реструкту                                            | уризации о<br>цих ОС, ТМ:<br>уризация О | сновного средств<br>3 или прочих акти<br>С"             | а на<br>вов         |                          |                              |          |                  |  |  |  |  |

Отключить данные опции невозможно, если уже проведены соответствующие документы.

#### Расчеты

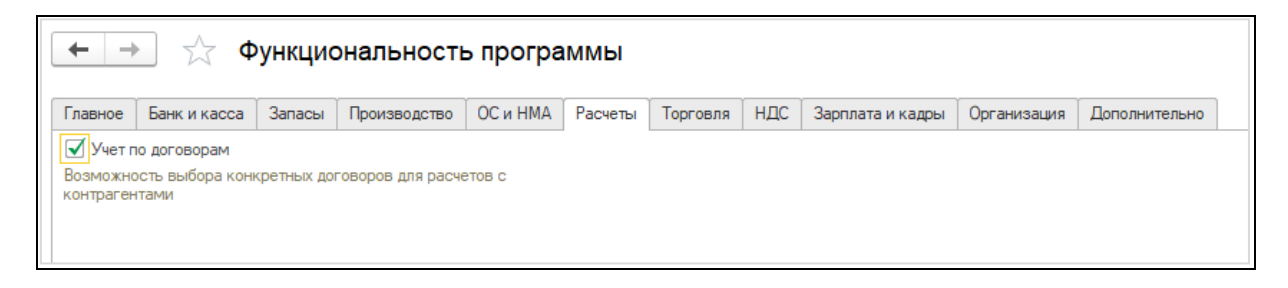

Функциональная опция Учет по договорам, расположенная на вкладке Расчеты, включает возможность вести учет в разрезе договоров.

Когда опция выключена, то поле Договор контрагента скрыто на формах документов и в отчетах. По умолчанию в документ подставляется основной договор, если его нет, то он создается при записи документа. При включенной опции поведение не изменилось.

Выключение опции будет доступно, после выполненных рекомендаций, указанных для опции в форме доступной по гиперссылке.

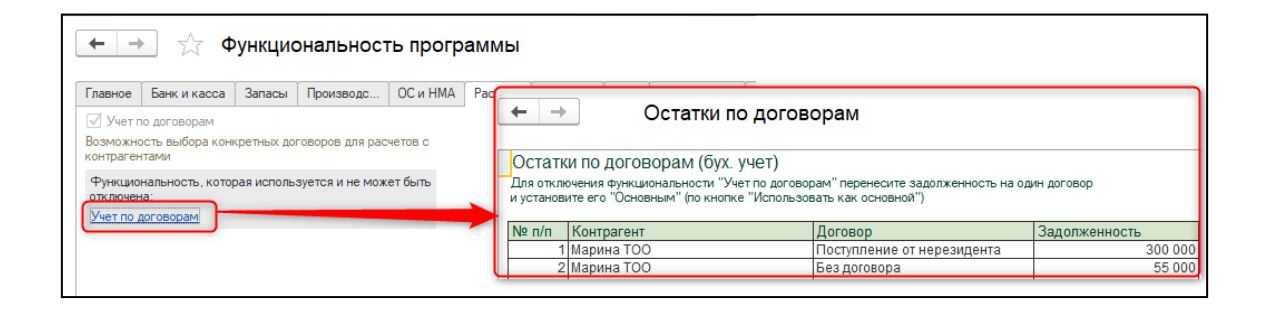

### Торговля

| ← →                                    | 🗲 🔶 ☆ Функциональность программы                                                                                                    |        |              |          |         |          |     |                  |             |               |  |  |
|----------------------------------------|----------------------------------------------------------------------------------------------------|--------|--------------|----------|---------|----------|-----|------------------|-------------|---------------|--|--|
| Главное                                | Банк и касса                                                                                                    | Запасы | Производство | ОС и НМА | Расчеты | Торговля | ндс | Зарплата и кадры | Организация | Дополнительно |  |  |
| Учет т<br>Формиро<br>Формиро<br>ККМ    | <ul> <li>✓ Учет товаров в розничной торговле</li> <li>Формирование чеков и отчетов о розничных продажах</li> <li>         Формировать движения в документах Чек ККМ         Формирование движений по регистрам документами Чек         ККМ       </li> </ul> |        |              |          |         |          |     |                  |             |               |  |  |
| Функцио<br>отключен<br><u>Рознична</u> | ККМ<br>Функциональность, которая используется и не может быть<br>отключена:<br><u>Розничная торговля</u>                                                                                                    |        |              |          |         |          |     |                  |             |               |  |  |

Опция Учет товаров в розничной торговле отвечает за видимость документов розничных продаж: Розничные продажи (чеки) и Отчет о розничных продажах.

| 000      | * 1 9 4              | Поиск (Ctrl+F)                                                                           |  |  |  |  |  |
|----------|----------------------|------------------------------------------------------------------------------------------|--|--|--|--|--|
| ≣        | Главное              |                                                                                          |  |  |  |  |  |
| ~        | Руководителю         | Справочники и настроики Отчеты                                                           |  |  |  |  |  |
| Ду<br>Кт | Операции             | Контрагенты Отчеты по продажам<br>Договоры контрагентов Отчет о реализации товаров услуг |  |  |  |  |  |
| 0        | Банк и касса         | Контактные лица Журнал учета выданных и полученных                                       |  |  |  |  |  |
| Ħ        | Покупка              | Классификатор стран мира Отчет по наличию счетов-фактур в<br>Страны-участники ЕАЭС       |  |  |  |  |  |
| •        | Продажа              | Основные договоры контрагента                                                            |  |  |  |  |  |
|          | Номенклатура и склад | Розничные пролажи                                                                        |  |  |  |  |  |
| ш        | Отчеты               | Розничные продажи (чеки)                                                                 |  |  |  |  |  |
| B        | Предприятие          | Отчеты о розничных продажах                                                              |  |  |  |  |  |
| ۵        | Администрирование    |                                                                                          |  |  |  |  |  |

Отключить данную опцию нельзя пока есть проведенные документы розничных продаж.

Если необходимо в документе Розничные продажи (Чек) формировать движения по бухгалтерскому учету, то нужно включить опцию Формировать движения в документах Чек ККМ.

Движения в документе **Отчет о розничных продажах** формируются вне зависимости от данной опции. Если она установлена, то движения, сформированные в Чеке, сторнируются при формировании документа **Отчет о розничных продажах**.

### НДС

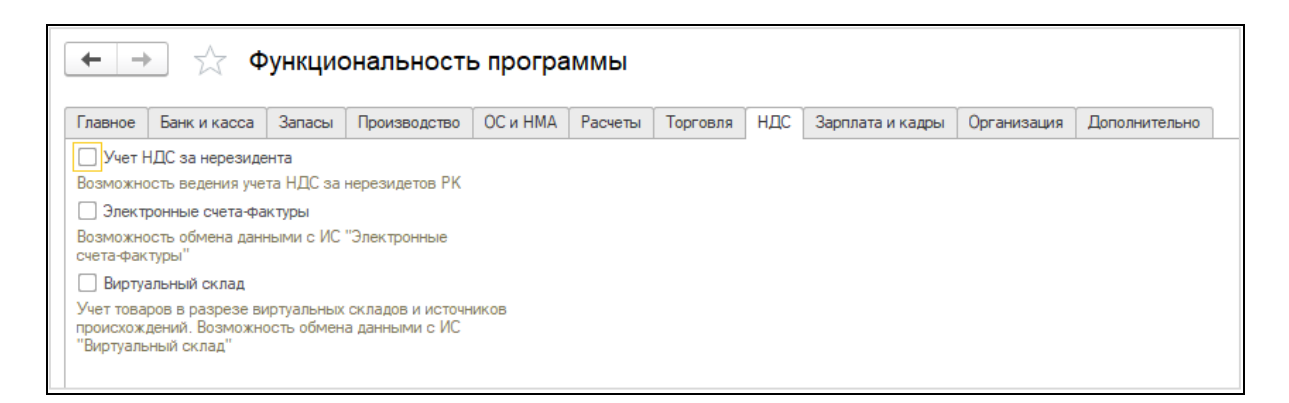

На закладке НДСрасположены следующие опции:

- Учет НДС за нерезидента- отвечает за видимость документа Регистрация НДС за нерезидентаи вида операции Поступление от нерезидента в документах: Поступление ТМЗ и услуг, Поступление доп. расходов и Поступление НМА. В справочнике Договора контрагента признак Организация выступает в качестве налогового агента по уплате НДС так же будет скрыт от пользователя.
- Электронные счета-фактуры данная опция влияет на видимость настроек обмена электронными счетами-фактурами и объектами, связанных с данной подсистемой

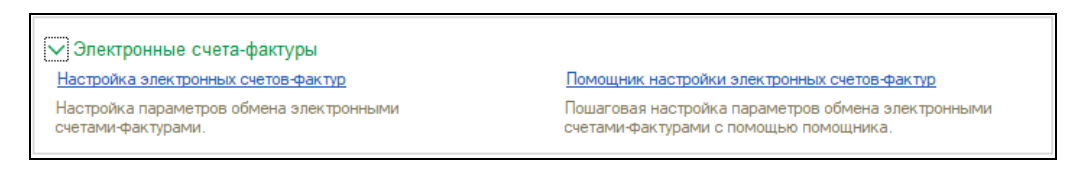

• Виртуальный склад - эта опция включает видимость настроек учета товаров на виртуальных складах, а так же видимость объектов, связанных с данным функционалом.

| Виртуальный склад<br><u>Помощник перехода на учет товаров ВС</u><br>Пошаговая настройка параметров подключения к<br>подсистеме ИС ВС, начальное заполнене данных для<br>учета товаров ВС |                                                                                                    |                                                                                                    |  |  |  |
|----------------------------------------------------------------------------------------------------|----------------------------------------------------------------------------------------------------|----------------------------------------------------------------------------------------------------|--|--|--|
| 🔨 🕤 Бухгалтерия для Казахстан                                                                                                    | в, редакция 3.0 (1С:Предприятие) 📑 🖶 👌 📩 🍮                                                                                                    | 🖩 🗑 M M+ M- 🤄 🗍 🗳 Павлов А.В. (Адмияистратор) 🚯 🚽 🗕 🗖 🗙                                                                                                    |  |  |  |
| Плавное                                                                                                    |                                                                                                    | Поиск (Ctrl+F) × Фо ×                                                                                                    |  |  |  |
| <ul> <li>Руководителю</li> <li>Операции</li> <li>Банк и касса</li> <li>Покулка</li> <li>Продажа</li> </ul>                                                                               | Виртуальный склад<br>Документы<br>Помощник оформления документов ВС<br>Электронный документ ВС<br>Справочники и настройки<br>Вилуальные склады | Дополнительные обработки<br>Помощник исправления остатков товаров на виртуальных склад<br>Помощник перехода на новый механизм учета по источникам п<br>Помощник получения(АРІ) и настройки виртуальных складов |  |  |  |
| <ul> <li>Номенклатура и склад</li> <li>Производство</li> </ul>                                                                                                    | струуаление сонады<br>Источники происхождения товаров<br>Номенклатура ГСВС<br>Соответствие складов и виртуальных складов                       |                                                                                                    |  |  |  |
| <ul> <li>Начальная страница</li> <li>Текущие вызовы: 0 Накопленности</li> </ul>                                                                                                    | 4 селовы: 845                                                                                                    | • • • • • • • • • • • • • • • • • • •                                                                                                    |  |  |  |

Выключение данных опций будет доступно, после выполненных рекомендаций, указанных для каждой опции в форме доступной по гиперссылке.

### Зарплата и кадры

Ведется учет по зарплате и кадрам. Если выключить опциюВедется учет по зарплате и кадрам на вкладке Зарплата и кадры, то пользователя будет скрыты разделы:Зарплата и Кадровый учет, а так же все объекты, связанные с этим функционалом.

| ***      | * 1 9 4              | 🗲 🍝 🛧 Функциональность программы                                                                                  |
|----------|----------------------|----------------------------------------------------------------------------------------------------|
| ≡        | Главное              | Главное Банк и касса Запасы Производство ОС и НМА Расчеты Торговля НДС Зарплята и кадры Организация Дополнительно |
| ~        | Руководителю         | Ведется учет по зарплате и кадрам                                                                                 |
| Ду<br>Ку | Операции             | Выплата зарплаты сотрудникам и кадровый учет                                                                      |
| 0        | Банк и касса         | Возможность ежемесячно удерживать у сотрудника<br>организации суми по исполнительным пистам                       |
| 1        | Покупка              | Депонирование заработной платы<br>Возможность учета депонированной заработной платы                               |
|          | Продажа              | Регистрация прочих доходов<br>Возможность регистрации любых доходы, выплачиваемых                                 |
| ==       | Номенклатура и склад | работодателем в денежной или натуральной форме                                                                    |
| ш        | Отчеты               |                                                                                                    |
|          | Предприятие          |                                                                                                    |
| ⇔        | Администрирование    |                                                                                                    |

В форме, которая подсказывает из-за каких объектов нет возможности отключить функциональную опциюВедется учет по зарплате и кадрам, выводятся элементы справочника Сотрудники. Чтобы удалить элемент справочника, необходимо проверить ссылочную целостность и если данный элемент использовался в документе, то его тоже необходимо удалить, поэтому в данную проверку не выводится весь список документов. Если в информационной базе настроен обмен с конфигурацией Зарплата и управление персоналом для Казахстана – это еще одна причина, по которой будет не доступно отключение данной функциональной опции.

| 🗕 🔶 Зарплата и кадры                                                                                                    |  |
|----------------------------------------------------------------------------------------------------|--|
| Зарплата и Кадры. Синхронизация данных<br>Существуют настройки обменов данными с конфигурациями "Зарплата и управление персоналом для Казахстана"<br>Для отключения функциональности "Ведется учет по зарплате и кадрам" удалите все настройки. |  |
| Ведется учет по зарплате и кадрам<br>Для отключения функциональности "Ведется учет по зарплате и кадрам" удалите элементы в справочнике<br>"Сотрудники":                                                                                        |  |
| № п/п Сотрудник                                                                                                    |  |
| 1 Котов Иван                                                                                                    |  |

При включении опцииВедется учет по зарплате и кадрам становятся доступны опции:

- Исполнительные листы –опцияскрывает документы: Исполнительный лист и ИЛ перечисления получателям, а также соответствующие виды операций в платежных документах.
- Депонирование заработной платы–данная опция отвечает за видимость одноименного документа и графы Задолженность по депонированным суммам в документе Зарплата к выплате.

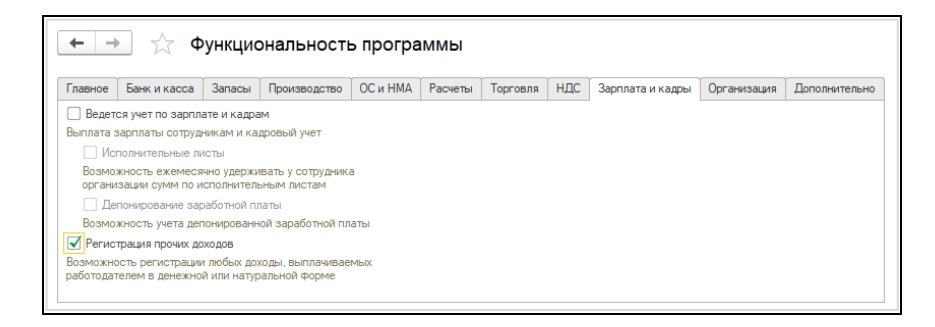

Регистрация прочих доходов – эта опция самостоятельная и отключает видимость документов Регистрация прочих доходов в целях налогообложения и Расчет налогов при поступлении активов и услуг.

Отключить данные опциинельзя пока есть проведенные соответствующие документы.

### Организация

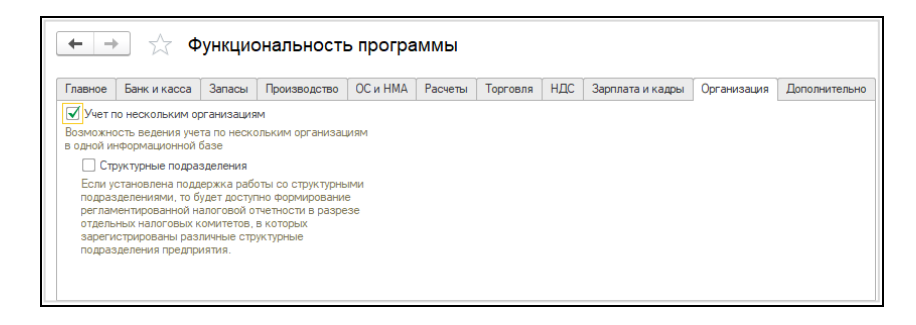

На закладке Организация расположены функциональные опции:

#### • Учет по нескольким организациям

о подчиненная ей Структурные подразделения.

Если включена опция **Учет по нескольким организациям**, то становиться доступным справочник **Организация**. При включении опции **Структурные подразделения** у пользователя появляется возможность ведения учета по структурным подразделениям, как выделенным на отдельный баланс, так и не выделенным на отдельный баланс, а так же включить дополнительную аналитику на счетах учета налогов и других платежей в бюджет.

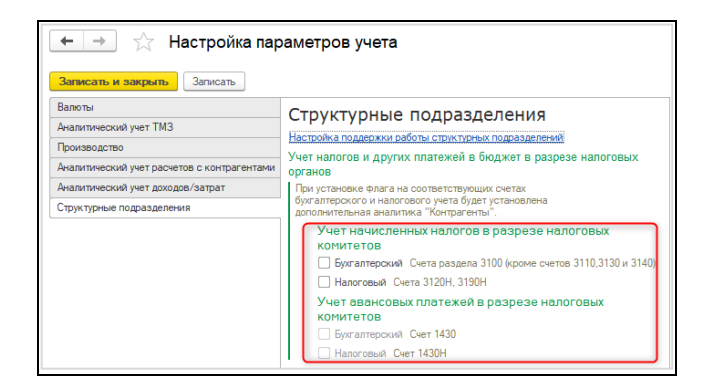

Выключение данных опций будет доступно, после выполненных рекомендаций, указанных для каждой опции в форме доступной по гиперссылке.

### Дополнительно

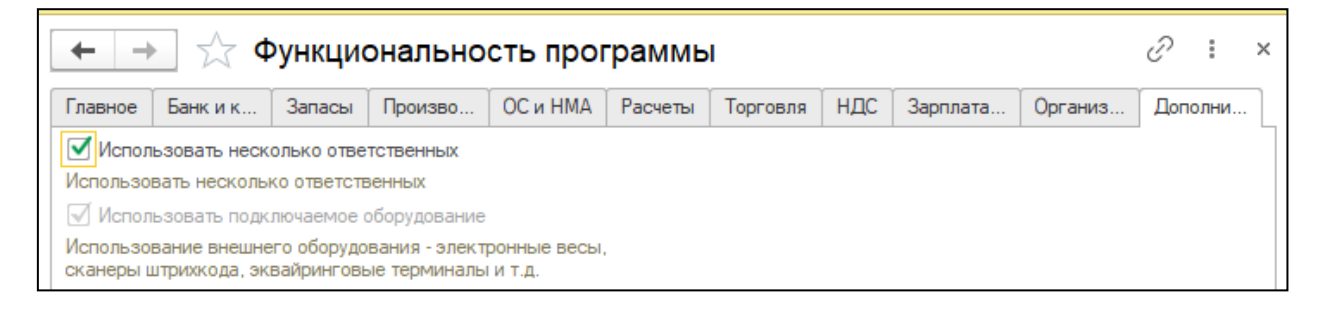

На закладке Дополнительно расположены опции:

- Использование нескольких ответственных;
- Использовать подключаемое оборудование включает возможность настройки внешнего оборудования.

# Зависимость опций функциональностиотиспользовании обменов с

#### другими решениями

- Если в информационной базе настроен обмен с конфигурациями Розница для Казахстана, Управление торговлей для Казахстана, Управление нашей фирмой для Казахстана – это еще одна причина (приоритетная), по которой будет не доступно отключение функциональных опции:
  - о Учет по договорам;
  - о Комплектация номенклатуры;
  - Розничная торговля;
  - о Импортные товары.

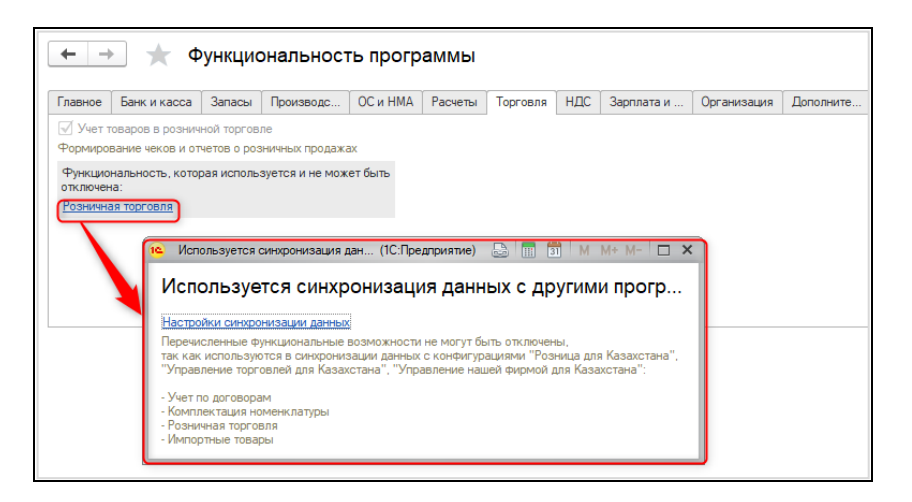

- Если в информационной базе настроен обмен с конфигурацией Зарплата и управление персоналом для Казахстана это еще одна причина, по которой будет не доступно отключение функциональной опции:
  - о Зарплата и кадры.

# Интерфейсные изменения

#### Прочие функциональные опции

Помимо настроек, включаемых пользователем в обработке **Функциональность программы**, существуют опции, которые включаются автоматически, при добавлении элемента в соответствующий справочник:

- Использовать несколько организаций (более одного элемента в справочнике Организация).
- Использовать несколько складов(более одного элемента в справочнике Склады).
- Использовать несколько номенклатурных групп(более одного элемента в справочникеНоменклатурные группы).
- Использовать несколько касс организации (более одного элемента в справочнике Кассы для одной организации).
- Использовать несколько банковских счетов организации (более одного элемента в справочнике Банковские счета для одной организации).
- Использовать валютный учет (более одного элемента в справочнике Валюты).

В новой информационной базе, по-умолчанию, данные опции отключены и в соответствующие справочники добавлено по одному элементу, который нельзя удалить, если опция отключена.

| ← → ☆ Кассы ×                                                                                               |         |                              |  |  |  |  |
|----------------------------------------------------------------------------------------------------|---------|------------------------------|--|--|--|--|
| Создать                                                                                                    |         | Поиск (Ctrl+F) × Q • Еще • ? |  |  |  |  |
| Код                                                                                                    | Префикс | Наименование ↓               |  |  |  |  |
| - 000000001                                                                                                 |         | Основная касса               |  |  |  |  |
|                                                                                                    |         |                              |  |  |  |  |
| Сообщения: х                                                                                                |         |                              |  |  |  |  |
| <ul> <li>Нельзя удалить единственную кассу, т.к. она используется для автозаполнения документов.</li> </ul> |         |                              |  |  |  |  |

**ВАЖНО!** Данные опции автоматически не снимаются, если удалить добавленные элементы справочников и оставить в них по одному значению. Предполагается, если в информационной базе добавлялись значения в справочниках, значит в дальнейшем этот функционал будет использоваться.

Отключить эти опции можно черезВсе функции, если у пользователя есть права на данную команду.

| все функции - Бухгалтерия для Казахстана, редакция 3.0 (1С:Предприятие)                                                                                |                                                                      |  |  |  |  |  |
|----------------------------------------------------------------------------------------------------|----------------------------------------------------------------------|--|--|--|--|--|
| Все функции                                                                                                    | Использовать несколько складов                                       |  |  |  |  |  |
| Использовать начисления прочих доход в целях на<br>Использовать несколько номенклатурных групп<br>Использовать несколько организаций                   | Записать и закрыть Записать Еще •<br>Использовать несколько складов: |  |  |  |  |  |
| <ul> <li>Использовать несколько ответственных</li> <li>Использовать несколько производствель кален,</li> <li>Использовать несколько складов</li> </ul> | дарей                                                                |  |  |  |  |  |

До включения этих опций, соответствующие им поля скрыты на формах документов и отчетов, поэтому в них по умолчанию подставляются единственные значения справочников. Если для организации не указан основной банковский счет или касса, то в шапке платежных документов будет выходить сообщение о необходимости заполнить основной счет/кассу с гиперссылкой на карточку организации.

Данная подсказка выходит в том случае, если отключена опция **Учет по нескольким** организациям (в обработкеФункциональность программы).

| 🗲 🔿 Приходный кассовый ордер: Оплата от покупателя.    |                                     |  |  |  |  |
|--------------------------------------------------------|-------------------------------------|--|--|--|--|
| Провести и закрыть Записать Провести                   | 🕂 🧗 Создать на основании 🔹 🖨 Печать |  |  |  |  |
| Укажите основную кассу в <u>реквизитах организации</u> |                                     |  |  |  |  |
| Номер: от: 05.11.2019 0:00:00 📾                        | Вид операции: Оплата от покупателя  |  |  |  |  |
| Сумма:0,00 🗊                                           | 🗹 Учитывать КПН НУ                  |  |  |  |  |
|                                                        | Счет кассы: 1010 🔻 🗗                |  |  |  |  |

Когда опции включаются, то в документах и отчетах становятся доступными поля для выбора.

| 🗲 🔶 📩 Поступление ТМЗ и услуг: Покупка. Проведен                   |                                                                                      |  |  |  |  |  |  |
|--------------------------------------------------------------------|--------------------------------------------------------------------------------------|--|--|--|--|--|--|
| Провести и закрыть Записать Провести 👫 📳 Создать на основании 🔹 🏚  | Nevato • Eue • ?                                                                     |  |  |  |  |  |  |
| Номер: 0000000002 от: \$1.10.2019 15:24:34 🖄 Вид операции: Покупка | ← → √ Поступление ТМЗ и услуг: Покупка. Проведен                                     |  |  |  |  |  |  |
| Контрагент: ТОО Фрукты 🔹 🗗 🗹 Учитывать КПН НУ                      |                                                                                      |  |  |  |  |  |  |
| Документ расчетов: × மு Тип цен: «не указан», НДС (в т.ч.)         | Провести и закрыть Записать Провести 🥂 📄 🗟 Создать на основании 🔹 🖨 Печать - Еще - ? |  |  |  |  |  |  |
| ТМЗ (2) Услуги Дополнительно                                       | Номер: БКТДЛ000001 от: 10.10.2019 11:17:13 📾 Вид операции: Покупка 🔹                 |  |  |  |  |  |  |
| Добавить 🛉 💺 Подбор Изменить 🛅 🔝 🕅 Добавить по штрихкоду           | Структурная единица: ТД Лакомка 🛄 🗹 Учитывать КПН (НУ 🔽 🖉                            |  |  |  |  |  |  |
| N Номенклатура Количество Цена Сумма                               | Контрагент: ТОО Фрукты 🔹 🗗 Склад: Основной склад 🔹 🖓                                 |  |  |  |  |  |  |
| 1 Груши 50,000 400,00 20 000,00                                    | Договор: Без договора 🔹 🗗 КZТ, Тип цен: «не указан», НДС (в т.ч.)                    |  |  |  |  |  |  |
| 2 Яблоки 75,000 300,00 22,500,00                                   | Документ расчетов:                                                                   |  |  |  |  |  |  |
|                                                                    | ОС ТМЗ (1) Услуги Дополнительно                                                      |  |  |  |  |  |  |
|                                                                    | Добавить 🛊 🦆 Подбор Изменить 🛅 🎆 🎹 Добавить по штрихходу Еще 🗸                       |  |  |  |  |  |  |
|                                                                    | N Номенклатура Количество Цена Сумма % НДС Сумма НДС Всего Источник прои             |  |  |  |  |  |  |
| l                                                                  | 1 Яблоки 75,000 300,00 22 500,00 12% 2 410,71 22 500,00                              |  |  |  |  |  |  |

#### Использовать типы цен номенклатуры

В конфигурацию добавлена опция**Использовать типы цен номенклатуры**. Данная опция включается автоматически, если в справочнике **Типы цен номенклатуры** есть хотя бы один элемент. Видимости справочника не зависит от опции, он всегда доступен в интерфейсе.

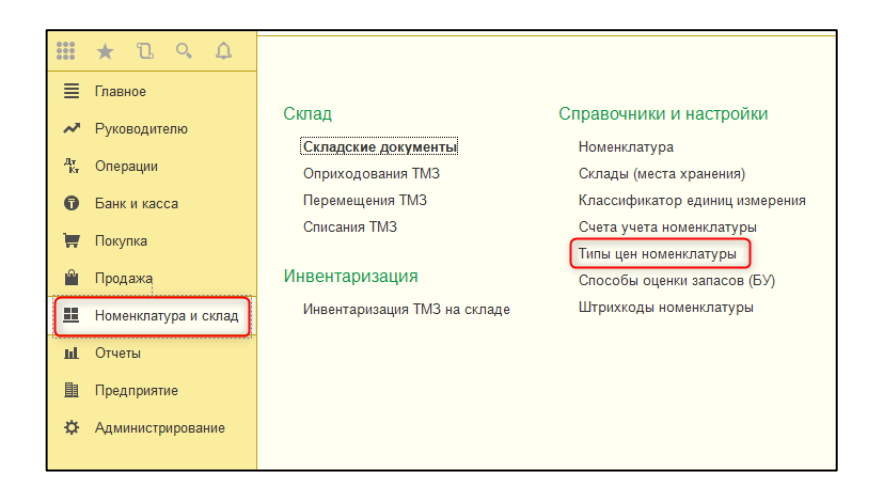

При первоначальном заполнении информационной базы в справочник не добавляется стандартный тип цен, опция отключена по-умолчанию.

В случае, если в справочнике **Типы цен номенклатуры** были элементы, то их удалении никак не повлияет на автоматическое отключение опции. Отключить опцию можно только через команду**Все функции**, если у пользователя есть права на данную команду.

| Все функции - Бухгалтерия для Казахстана, редакция 3.0 (1С:Предприятие)  | ×              |
|--------------------------------------------------------------------------|----------------|
| Все функции                                                              |                |
| С Открыть ?                                                              |                |
| 📲 Использовать синхронизацию данных в локальном режиме 🔺                 |                |
| 🔡 Использовать синхронизацию данных в модели сервиса                     |                |
| 🔡 Использовать синхронизацию данных в модели сервиса с локальной програм |                |
| Использовать синхронизацию данных в модели сервиса с приложением в Инт   |                |
| 🔐 Использовать типы цен номенклатуры                                     |                |
| Использовать удаление помеченных объектов                                |                |
| 🔡 Использовать учет HSC за нерезидента                                   |                |
| 🔡 Использовать шифровани                                                 |                |
| 🔡 Использовать электронную по трись в 14 Исполь (IC:Предприятие) 😂 1     | 31 M M+ M- L X |
| Использовать электронные подпольски Использовать типы це                 |                |
| В Используется миграция приложений                                       | н номенилатуры |
| Используются профили безопасности Записать и закрыть Записат             | ть Еше -       |
| 🔡 Каталог обмена файлами в модели се                                     |                |
| 📲 Каталог обмена файлами в модели се                                     |                |
| 🔡 Каталог сообщений синхронизации для шпох                               |                |
| 🔡 Каталог сообщений синхронизации для Windows                            |                |
| 🔡 Ключ области данных                                                    | ,              |
|                                                                          |                |
|                                                                          |                |

До включения опции, соответствующее поле на формах элементов справочников и документов будет скрыто от пользователя. Так же будет недоступен документ **Установка** цен номенклатуры и регистр сведений Цены номенклатуры.

При переходе на ведение учета **Виртуальный склад** заполнение электронного документа (ЭДВС) по вводу остатков будет возможно только значениям**По себестоимости** и**Фиксированным значением**, способ заполнения **по типу цен** будет скрыт.

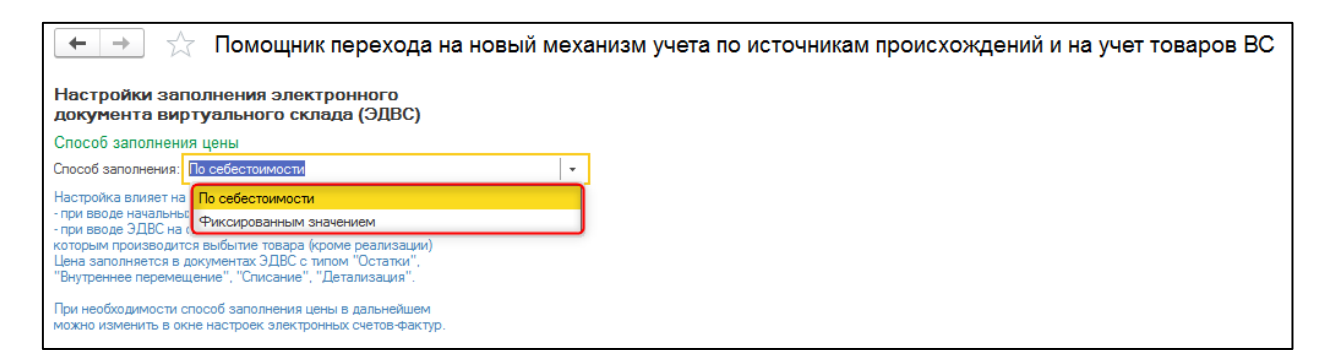

После включения опции**Использовать типы цен номенклатуры**тип цен и связанные объекты будут доступны.

| 🗲 🔿 ☆ Реализация ТМЗ и услуг: Реализация. Не проведен                                                                                                    |                        |                       |                                                                                                    |            |  |  |
|----------------------------------------------------------------------------------------------------|------------------------|-----------------------|----------------------------------------------------------------------------------------------------|------------|--|--|
| Провести и закрыть Записать Провести 🤹 🔃 Создать на основании 🔹 ЭДВС 🔹 🗁 Печать 🕶<br>Номер: 0000000001 от: (19.11.2019.13.08:14 📛 Вид операции: Реализация |                        |                       |                                                                                                    |            |  |  |
| Контрагент: ТОО Береке                                                                                                    | 🔹 🕑 🖌 Учитывать КПН    | НУ                    |                                                                                                    |            |  |  |
| Договор: Без договора                                                                                                    | Счета расчетов: 12     | 210, 3510             |                                                                                                    |            |  |  |
| Документ расчетов:                                                                                                    | × 🗗 Тип цен: Плановая, | НДС (сверху)          |                                                                                                    |            |  |  |
| ТМЗ (1) Услуги                                                                                                    |                        |                       |                                                                                                    |            |  |  |
| Добавить 🛉 💺 Заполнить 🗸 [                                                                                                    | Подбор Изменить 🖺 🖺    | III Добавить по штриж | 🗲 🔿 ☆ Установка цен номенклатуры Г                                                                                                    | Іроведен × |  |  |
| N Номенклатура Количество I                                                                                                    | Цена Сумма % НДС       | Сумма НДС Вс          |                                                                                                    |            |  |  |
| 1 Упаковочная 1,000<br>коробка                                                                                                    | 1 000,00 1 000,00 12%  | 120,00                | Провести и закрыть Записать Провести Д. Провести И С. Провести И. Провести И. | Еще - ?    |  |  |
|                                                                                                    |                        |                       | Тип цены: Плановая                                                                                                    |            |  |  |
|                                                                                                    |                        |                       |                                                                                                    |            |  |  |
|                                                                                                    |                        |                       | Добавить 🛧 🔸 Заполнить - Подбор Изменить                                                                                                    | Еще -      |  |  |
|                                                                                                    |                        |                       | N Номенклатура                                                                                                    | Цена       |  |  |
|                                                                                                    |                        |                       | 1 Упаковочная коробка                                                                                                    | 1 000,00   |  |  |
|                                                                                                    |                        |                       |                                                                                                    |            |  |  |
|                                                                                                    |                        |                       |                                                                                                    |            |  |  |

### Упрощение форм платежных документов

В конфигурации изменился внешний вид платежных документов:

- Расходный кассовый ордер;
- Приходный кассовый ордер;
- Платежное поручение (исходящее);
- Платежное поручение (входящее);
- Платежный ордер (списание денежных средств);
- Платежный ордер (поступление денежных средств).

Документы, вне зависимости от видов их операций, стали одностраничными. Теперь все необходимые реквизиты расположены на основной странице формы, без разделения по различным закладкам.

| ← → ☆                                                        | Приходнь        | ый кассовый (        | орде | ер: Оплата о  | т пон   | купателя. Про         | веден а          | 2 : x         |
|--------------------------------------------------------------|-----------------|----------------------|------|---------------|---------|-----------------------|------------------|---------------|
| Провести и закрыть Записать Провести Дт 🔠 Заполнение Отчеты. |                 |                      |      | тчеты 🔁       |         | Еще - ?               |                  |               |
| Номер:                                                       | ТКТДЛ000004     | от: 27.05.2020 21:28 | 8:19 | 📋 🗹 Учитываты | кпн (   | НУ                    |                  | • C           |
| Вид операции:                                                | Оплата от покуг | ателя                |      | • Счет кассы: |         | 1010                  | • C              |               |
| Контрагент:                                                  | Айсулу ТОО      |                      | - C  | Структурная е | диница: | ТД Лакомка            |                  | 0             |
| Сумма:                                                       | 209             | 525,00 🗐 KZT         |      | Kacca:        |         | Основная касса        |                  | - C           |
| Добавить                                                     | •               |                      |      |               |         |                       |                  | Еще 🕶         |
| N Договор                                                    |                 | Документ расчетов    |      | Сумма платежа | Курс в  | ззаиморасчетов        | Сумма взаимо     | расчетов      |
| 1 основной                                                   |                 |                      |      | 209 525,00    |         | 1,0000                |                  | 209 525,00    |
|                                                              |                 | Итого                |      | 209 525 00    |         |                       |                  | 209 525 00    |
|                                                              |                 |                      |      |               |         |                       |                  | 200 020,00    |
| Реквизиты печати                                             |                 |                      |      |               |         |                       |                  |               |
| Документ-основание:                                          |                 |                      |      | Ответственный | : Павло | ов А.В. (Администрато | ıp)              | · 0           |
| Комментарий:                                                 |                 |                      |      |               |         | Автор: Ивано          | ова Т.Р. (Главни | ый бухгалтер) |

Закладка Реквизиты печати располагаются внизу формы документов в виде одноименной гиперссылки, при нажатии на которую открывается отдельная форма.

| 🛛 🗲 🔿 📩 Расходный кассовый ордер: Оплата пос                                       | ставщику. Про 🖉 🕴 ×                                                                                                    |
|------------------------------------------------------------------------------------|----------------------------------------------------------------------------------------------------|
| Провести и закрыть Записать Провести<br>Номер: ТКТДЛ000003 от: 10.10.2018 12:23:33 | Отчеты 🔁 Еще 🔹 ?                                                                                                    |
| Вид<br>операции: Оплата поставщику • Счет кассы: 1031                              | ·                                                                                                    |
| Контрагент: ТОО АДК - Структурная ТД Ла                                            | комка … 🖓                                                                                                    |
| Сумма: ТООЛО В ОБО<br>Добавить • • • • • • • • • • • • • • • • • • •               | :     .     .     .     .     .     .     .     .     .     .     .     .     .     .     .     .     .     .     .     .     .     .     .     .     .     .     .     .     .     .     .     .     .     .     .     .     .     .     .     .     .     .     .     .     .     .     .     .     .     .     .     .     .     .     .     .     .     .     .     .     .     .     .     .     .     .     .     .     .     .     .     .     .     .     .     .     .     .     .     .     .     .     .     .     .     .     .     .     .     .     .     .     .     .     .     .     .     .     .     .     .     .     .     .     .     .     .     .     .     .     .     .     .     .     .     .     .     .     .     .     .     .     .     .     .     .     .     .     .     .     .     .     .     .     . </th |
| Итого: 1 000,00                                                                    |                                                                                                    |
| Реквизиты печати<br>Документ-основание: Ответственный: Павли<br>Комментарий:       | рв А.В. (Администратор) - С                                                                                                    |

Отдельные поля, находящиеся на закладках над табличными частями, вынесены в шапку документов и под табличную часть.

| ← → ☆ Расходны             | ый кассовый орде       | ер: Оплата по      | оставщику. Про           | €? : ×          |
|----------------------------|------------------------|--------------------|--------------------------|-----------------|
| Провести и закрыть Записат | ъ Провести Дт          | Заполнение         | Отчеты 🛃                 | Еще - ?         |
| Номер: ТКТДЛ000003 от: 10. | 10.2018 12:23:33 🛛 🛗 🗹 | Учитывать НУ       |                          | - P             |
| Вид<br>операции:           | • Сче                  | т кассы: 1031      | · ₽                      |                 |
| Контрагент: ТОО АДК        | т спр                  | уктурная ТДЛ       | акомка                   | 🗗               |
| Сумма: 1 000,00            | USD Kac                | са: ВАЛК           | OTHAR 1031               | - L             |
| Добавить 🚹 🖶               |                        |                    |                          | Еще 🕶           |
| N Договор                  | Документ расчетов      | Сумма платежа      | Курс взаиморасчетов      | Сумма взаимор   |
| 1 в долл                   |                        | 1 000,00           | 372,1700                 |                 |
|                            | Итого:                 | 1 000.00           |                          |                 |
| Реквизиты печати           |                        |                    |                          |                 |
| Документ-основание:        |                        | Ответственный: Пав | пов А.В. (Администратор) | - C             |
| Комментарий:               |                        |                    | Автор: Павлов А.В.       | (Администратор) |

Итоговая информация по сумме всех платежей документа для удобства расположена под табличной частью.

Для документов Платежное поручение (исходящее)и Платежный ордер (списаниеденежных средств) страница Комиссия банка располагается в нижней части

документа в виде гиперссылки, при нажатии на которую открывается отдельная форма для заполнения соответствующих реквизитов.

| ← → ★                                                                 | Платежное                                                                                 | поручение                                                                                                    | (ис)                                              | кодящее): Опл                                                                                                    | ата поставщик                                                                                            | y.∏ ć                       | ? : ×                                               |
|-----------------------------------------------------------------------|-------------------------------------------------------------------------------------------|----------------------------------------------------------------------------------------------------|---------------------------------------------------|----------------------------------------------------------------------------------------------------|----------------------------------------------------------------------------------------------------|-----------------------------|-----------------------------------------------------|
| Провести и закры                                                      | Записать                                                                                  | Провести                                                                                                    | Дт<br><mark>Кт</mark>                             | Заполнение                                                                                                    | Отчеты 🔁                                                                                                 |                             | Еще - ?                                             |
| Номер: ТКТ,                                                           | ДЛ000010 от: 2                                                                            | 7.05.2020 0:00:00                                                                                                    |                                                   | 🗹 Учитывать КПН 🏾                                                                                                    | НУ                                                                                                    |                             | • 0                                                 |
|                                                                       | 🗹 Оплачено 🛛                                                                              | 7.05.2020 21:16:53                                                                                                    |                                                   | Номер по банку:                                                                                                    | 10                                                                                                    | от: 27.05.20                | 120 🗎                                               |
| Операция: Опла                                                        | ата поставщику                                                                            |                                                                                                    | •                                                 | Счет учета (БУ):                                                                                                    | 1030                                                                                                    | • C                         |                                                     |
| Получатель: Имп                                                       | ульс ТОО                                                                                  |                                                                                                    | · @                                               | Структурная единица:                                                                                                    | ТД Лакомка                                                                                               |                             | 🗗                                                   |
| Счет получателя: КZ16                                                 | 6947KVB203698847                                                                          | 1 в АО "КАЗКОММ                                                                                                    | , G                                               | Банковский счет:                                                                                                    | KZ18385147SD15987456                                                                                     | б в АО "Банк                | • 🕒                                                 |
| Сумма:<br>Добавить ♠<br>N Договор<br>1 Договор №<br>3аполнить >> € Су | 100 000 K<br>K<br>6512 П<br>C<br>C<br>C<br>C<br>C<br>C<br>C<br>C<br>C<br>C<br>C<br>C<br>C | омиссия банка<br>омиссия банка<br>Включать комиссии:<br>роцент комиссии:<br>татья ДДС:<br>(чет, аналитика бу<br>чета<br>чет затрат ( 7210<br>татьи затрат:<br>одразделения: | ию бан<br>1.0<br>Ірочие<br>/хгалт<br>Опла<br>Адми | ка<br>1 000.00 П<br>выплаты по операцион<br>ерского Счет, за<br>Счет за<br>Счет за<br>Статьи :<br>та усі + Ф<br>нист, + Ф | :<br>КZТ<br>ной деятельности •<br>аналитика налогового<br>трат ( (7200H<br>затрат: Оплата ус<br>деления: | × @<br>yuera<br>• @<br>\$ 0 | Еще +<br>морасчетов<br>100 000<br>100 000<br>•<br>× |
| Комиссия банка Река<br>Состояние ЭД: Пр                               | <u>визиты печати</u><br>рямой обмен с                                                     |                                                                                                    |                                                   |                                                                                                    | ОК                                                                                                    | Отмена                      |                                                     |
| Документ-основание:                                                   |                                                                                           |                                                                                                    |                                                   | . Ответственный: Па                                                                                                    | влов А.В. (Администратор                                                                                 | o)                          | • 0                                                 |
| Комментарий:                                                          |                                                                                           |                                                                                                    |                                                   |                                                                                                    | Автор: Иванова                                                                                           | а Т.Р. (Главны              | ый бухгалтер)                                       |

### Упрощение формы документа Поступление ТМЗ и услуг

Теперь есть возможность, помимо уже имеющихся операций, создать документпоступления только по товарам, только по услугам или по основным средствам. Для создания документа с необходимым видом операции необходимо ее выбрать из меню **Поступления** формы списка документа **Поступление ТМЗ и услуг**.

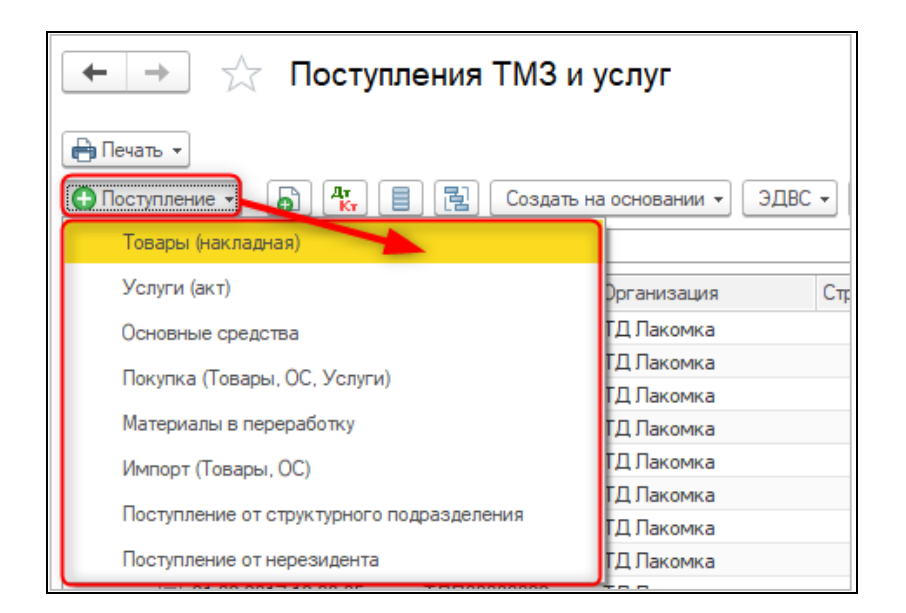

Для новых видов операций: **Товары (накладная)**, **Услуги (акт)**, **Основные средства** формы документов представлены в одностраничном виде (отсутствуют привычные страницы). Все реквизиты расположены на одной странице.

| 🛨 🔶 🏠 Поступление ТМЗ и услуг: Товары. Проведен 🛛 ×                                                                         |                                                                                      |                |           |                 |                     |           |                     |                     |           |
|----------------------------------------------------------------------------------------------------|--------------------------------------------------------------------------------------|----------------|-----------|-----------------|---------------------|-----------|---------------------|---------------------|-----------|
| Провести и закры                                                                                                    | Провести и закрыть Записать Провести 👫 📄 🔁 Создать на основании 🗸 🖨 Печать 🔹 Еще 🔹 ? |                |           |                 |                     |           |                     |                     |           |
| Номер:                                                                                                    | Номер: БКТДЛ000004 от: 01.11.2019 13:03.36 🗹 Учитывать КПН НУ 🝷 🗗                    |                |           |                 |                     |           |                     |                     |           |
| Структурная единица:                                                                                                    | ТД Лакоми                                                                            | a              | 6         | Склад: Основн   | юй склад            |           |                     | Ŀ                   |           |
| Контрагент:                                                                                                    | Айсулу ТО                                                                            | 0              | Ŀ         | Счета расчетов  | : <u>3310, 17</u> 1 | 10        |                     |                     |           |
| Договор:                                                                                                    | Договор №                                                                            | ± 778          |           | КZТ, НДС (в т.) | ч.)                 |           |                     |                     |           |
|                                                                                                    | (                                                                                    |                |           |                 |                     |           |                     |                     |           |
| документ расчетов.                                                                                                    |                                                                                      | · ·            | . ^ Ľ     |                 |                     |           |                     |                     |           |
| Подбор Измени                                                                                                    | ъ                                                                                    | ПП Добавить по | штрихкоду |                 |                     |           |                     |                     | Еще ▼     |
| N Номенклату                                                                                                    | ура Кол                                                                              | ичество Цена   |           | Сумма           | % НДС               | Сумма НДС | Всего               | Источник происх     | Счет уч   |
| 1 Яблоки                                                                                                    |                                                                                      | 15,000         | 500,00    | 7 500,00        | 12%                 | 803,57    | 7 500,00            | 78888/010119/7      | 1330      |
| 2 Огурцы                                                                                                    |                                                                                      | 25,000         | 700,00    | 17 500,00       | 12%                 | 1 875,00  | 17 500,00           | 78888/010119/7      | 1330      |
| 3 Капуста                                                                                                    |                                                                                      | 10,000         | 150,00    | 1 500,00        | 12%                 | 160,71    | 1 500,00            | 78888/010119/7      | 1330      |
| 4 Мандарины                                                                                                    |                                                                                      | 20,000         | 650,00    | 13 000,00       | 12%                 | 1 392,86  | 13 000,00           | 78888/010119/7      | 1330      |
| Счет-фактура (полученный) БКТДЛ000002 от 01.11.2019 13:03:36 (№01235 от 01.11.2 Всего: 39.500.00) к/тт. НДС (в.т. 4.222.14) |                                                                                      |                |           |                 |                     |           |                     |                     |           |
| Дополнительно                                                                                                    |                                                                                      |                |           |                 | BCELO:              | 39 500,   | UU KZT 1140<br>4.): | (p 14               | 232,14    |
| Комментарий:                                                                                                    |                                                                                      |                |           |                 |                     |           | Автор:              | Павлов А.В. (Админи | (стратор) |

При этом привычные для пользователя формы остались доступными для операций:

- Покупка (Товары, Услуги, ОС);
- Импорт (Товары, ОС);
- Поступление от структурного подразделения;
- Поступление от нерезидента.

|                      | 🗲 🔶 🏠 Поступление ТМЗ и услуг: Покупка. Проведен 🛛 ×                                 |                    |             |                   |             |                 |                   |                               |
|----------------------|--------------------------------------------------------------------------------------|--------------------|-------------|-------------------|-------------|-----------------|-------------------|-------------------------------|
| Провести и закр      | Провести и закрыть Записать Провести 🧛 📄 📳 Создать на основании 🔹 🖨 Печать 🔹 Еще 🔹 🕐 |                    |             |                   |             |                 |                   |                               |
| Номер:               | Номер: БКТДЛ000007 от: 28.11.2019 18:50:43 🗹 Учитывать КПН (НУ 🔹 🗗                   |                    |             |                   |             |                 |                   |                               |
| Структурная единица: | ТД Лакомка                                                                           |                    | [           | 🖵 Склад: Осн      | овной склад |                 | Ŀ                 |                               |
| Контрагент:          | Контрагент: Марина ТОО Ц Счета расчетов: <u>3310, 1710</u>                           |                    |             |                   |             |                 |                   |                               |
| Договор:             | Договор: Без договора Ц <sup>1</sup> КZТ, НДС (в т.ч.)                               |                    |             |                   |             |                 |                   |                               |
| Документ расчетов:   |                                                                                      |                    | × [         |                   |             |                 |                   |                               |
| OC (1) TM3 (1)       | Услуги (1)                                                                           |                    |             |                   |             |                 |                   |                               |
| Изменить             |                                                                                      |                    |             |                   |             |                 |                   | Еще 🕶                         |
| N Основное           | средство                                                                             | Сумма              | % НДС       | Сумма НДС         | Всего       | Счет учета (БУ) | Счет НДС          | Вид оборота                   |
| 1 Стул дере          | вянный                                                                               | 15 000.00          | 12%         | 1 607.14          | 15 000.00   | 2410            | 1421              | Общий оборот                  |
|                      |                                                                                      |                    |             |                   |             |                 |                   |                               |
|                      | ный) БКТЛЛ                                                                           | 100004 ot 28 11 20 | 19 18:50:43 | (Nº111 ot 01 11 2 | 019)        | 100.000.00      | V77 UD0/          | 10.071                        |
|                      |                                                                                      | 000010120.11.20    | 10 10.00.40 |                   | Bcero:      | 122 000,00      | КИТ НДС (В Т. Ч.) | 13 0/1,43                     |
| Дополнительно        | [                                                                                    |                    |             |                   |             |                 |                   |                               |
| помментарии.         |                                                                                      |                    |             |                   |             |                 | Автор. павло      | <u>ы А.Б. (Администратор)</u> |

Страница Участники совместной деятельности/Участники СРП вынесена в отдельную

форму, которая открывается по кнопке 🔊. Кнопка становится видимой только в том случае, если в договоре, по которому осуществляется покупка товаров, услуг или основных средств установлен признак Участникдоговора совместной деятельности или Участник СРП.

| ← → Пост                       | упление ТМЗ и услуг: Товары. Новый *                   |
|--------------------------------|--------------------------------------------------------|
| Провести и закрыть Заг         | исать Провести 🥂 🗐 📳 Создать на основании 🔹 🖨 Печать 🔹 |
| Номер:                         | от: 29.11.2019 0:00:00 📾 🗹 Учитывать КПН НУ 🔹 🗗        |
| Структурная единица: ТД Лакоми | а 🗗 Склад: Основной склад 🔻 🗗                          |
| Контрагент: Айсулу ТОО         | ) • Счета расчетов: <u>3310, 1710</u>                  |
| Договор: Договор С,            | дс – с С КZT, НДС (в т.ч.)                             |
| Документ расчетов:             | 📧 Инфо (1С:Предприятие) 😂 🛄 🗊 М М+ М- 🗖 🗙              |
| Добавить 🛧 🕹 По                | Информация об участниках                               |
| 1 Яблоки                       | Участники совместной деятельности                      |
|                                | Добавить Еще 🔻 🚺                                       |
|                                | Участник совместной деятельн Доля участия              |
|                                | Айсулу ТОО 50,00                                       |
|                                | Марина ТОО 50,00                                       |
|                                |                                                        |
|                                | · · · · · · · · · · · · · · · · · · ·                  |
|                                | ОК Отмена                                              |
|                                |                                                        |

### Упрощение формы документа Реализация ТМЗ и услуг

#### Страница Участники совместной деятельности/Участники СРП вынесена в отдельную

форму, которая открывается по кнопке 🔊. Кнопка становится видимой только в том случае, если в договоре, по которому осуществляется реализация товаров или услуг установлен признак Участникдоговора совместной деятельности или Участник СРП.

| 🗲 → Реализация ТМЗ и услуг: Товары. Новый *                                                                                                    |
|----------------------------------------------------------------------------------------------------|
| Провести и закрыть Записать Провести 👫 📄 📳 Создать на основании 🔹 🖶 Печать 🔹                                                                                                    |
| Номер: от: 29.11.2019 0:00:00 🛗 🗹 Учитывать КПН НУ                                                                                                    |
| Структурная единица: ТД Лакомка 🗗 Склад: Основной склад 💌 🛃                                                                                                    |
| Контрагент: Айсулу ТОО 🝷 🗗 Счета расчетов: 1210, 3510                                                                                                    |
| Договор: Договор СДС 💌 🗗 🌆 КZТ, НДС (в т.ч.)                                                                                                    |
| Документ расчетов: 🛛 🙀 Инфо (1С:Предприятие) 🛃 📰 🛐 М+ М+ 🗆 🗙                                                                                                    |
| Добавить 🛧 🦊 3 Информация об унастниках                                                                                                    |
| N         Номенклатура         Кс         Информация ОО участниках         Всего         Счет уч           Участники совместной деятельности         Счет уч         (БУ)         (БУ) |
| 1 Яблоки Добавить Еще - 780,00 1330                                                                                                    |
| Участник совместной деятельн Доля участия                                                                                                    |
| Айсулу ТОО 50.00                                                                                                    |
| Марина ТОО 50,00                                                                                                    |
|                                                                                                    |
| ОК Отмена                                                                                                    |

#### Форма Цены и валюты

В конфигурации изменилось отображениеполей на формеЦена и валюты.

Если в базе отключены функциональные опции **Использовать валютный учет** и **Использовать типы цен номенклатуры**, то в форме не отображаются группы полей по валютам и типу цены.

| 👊 Ц (1С:Предл 🛃 🔝 🕅 М М+ М- 🗖 🗙                                                    |
|------------------------------------------------------------------------------------|
| Цена и валюта                                                                      |
| Налоги<br>Учитывать НДС Сумма включает НДС<br>Учитывать акциз Сумма включает акциз |
| Отмена Еще 🕶                                                                       |

При отключенных функциональных опциях, вместо отдельной формы Цена и валютыв перечисленных ниже документах по нажатию на гиперссылку открывается

разворачиваемый список выбора из трех значений: Документ без НДС, НДС сверху, НДС в сумме.

| ← -                            |                                   | Реализа          | ация ус    | слуг по пер                         | ep<br>R      | работке: Не проведен                           | ечать 🔻        |              |          |
|--------------------------------|-----------------------------------|------------------|------------|-------------------------------------|--------------|------------------------------------------------|----------------|--------------|----------|
| Номер:                         |                                   | 0000000000       | от: [01.0] | 1.2019 13:52:07                     |              | Учитывать КПН ПР: не отража                    | вется в налого | овом учете 👻 | Ŀ        |
| Структурна                     | ая единица:                       | ТД Лакомка       |            | G                                   | ]            | Договор: Без договора                          |                |              | ,        |
| Контраген                      | іт:                               | Радуга ООО       |            | ۲                                   |              | Счета расчетов: <u>1210, 3510</u>              | -              |              | _        |
| Документ<br>Продукці<br>Добаві | расчетов:<br>ия (услуги по<br>ить | о переработке)   | Материал   | і × С<br>ы заказчика Д<br>Подбор Из | цопо<br>мени | НДС (в т.ч.)<br>Документ без НДС<br>НДС сверху |                |              |          |
| N                              | Номенкла                          | тура             |            | Спецификация                        |              | НДС в сумме                                    | Сумма          | % НДС        | Сумма НД |
|                                | Содержан                          | ие услуги по пер | еработке   |                                     |              |                                                |                |              |          |
|                                |                                   |                  |            |                                     |              |                                                |                |              |          |

Данный механизм реализован в следующих документах:

- Акт об оказании производственных услуг,
- Реализация услуг по переработке,
- Регистрация прочих операций по реализованным товарам (работам, услугам) в целях НДС,
- Счет-фактура (полученный).

В документахпри отключенных функциональных опциях**Использовать валютный учет и Использовать типы цен номенклатуры**, и когда организация на дату документа не является плательщиком Акциза, открывается вместо формы **Цена и валюты** список с вариантами учета НДС:

- Возврат ТМЗ от покупателя,
- Реализация ТМЗ и услуг,
- Счет на оплату покупателю,
- Счет-фактура (выданный)

| $\leftarrow$ $\rightarrow$ $\sum_{i=1}^{n}$ | Возврат ТМЗ от покупателя: продажа. Не проведен                                              |           |
|---------------------------------------------|----------------------------------------------------------------------------------------------|-----------|
| Провести и закр                             | записать Провести 🕂 🙀 🔃 Создать на основании 🗸 🖶 Печать 🗸                                    |           |
| Номер:                                      | 0000000001 от: 05.02.2019 11:24:01 🗃 🗹 Учитывать КПН ПР: не отражается в налоговом учете 💌 🗗 |           |
| Структурная единица:                        | ТД Лакомка Ф Договор: Без договора 🗸 Ф                                                       |           |
| Контрагент:                                 | Радуга ООО + Счета расчетов: 1210, 3381                                                      |           |
| Документ расчетов:                          | НДС (в т.ч.)                                                                                 |           |
| ТМЗ Услуги                                  | Документ без НДС                                                                             |           |
| Добавить 🔶                                  | НДС сверху                                                                                   |           |
| N Номенкла                                  | атура Количество Себестоимость Це НДС в сумме ДС С                                           | Сумма НДС |
|                                             |                                                                                              |           |
|                                             |                                                                                              |           |
|                                             |                                                                                              |           |
| Записать и заи                              | рыть Записать                                                                                |           |
| Основная НДС                                | Зарплата Налоги, взносы и тисления                                                           |           |
| Период: 01                                  | 01.2019                                                                                      |           |
| Организация: ТД                             | I<br>Лакомка ✓ с□                                                                            |           |
| Налогообложен                               | ие                                                                                           |           |
| Плательщик Н                                | ин                                                                                           |           |
| Плательщик Н                                | ндс                                                                                          |           |
| 🗌 Плательщик а                              | кциза                                                                                        |           |
|                                             |                                                                                              |           |

Если организация на дату документа является плательщиком Акциза, тогда открывается стандартная форма **Цена и валюты**, включающая блоки полей по **НДС** и **Акцизам**.

| 🗲 🔶 ★ Возврат ТМЗ от покупател                   | я: продажа. Не проведен                             |          |
|--------------------------------------------------|-----------------------------------------------------|----------|
| Провести и закрыть Записать Провести 🕰           | 🛓 Создать на основании 🔹 🕞 Печать 🔹                 |          |
| Номер: 00000000002 от: 11.09.2019 21:45:40 🗎     | ✓ Учитывать КПН ПР: не отражается в налоговом учете | - C      |
| Структурная единица: ТД Лакомка 🛛 📖 🗗            | Договор: Без договора                               | • C      |
| Контрагент: Радуга ООО 🔹 🗗                       | Счета расчетов: <u>1210, 3381</u>                   |          |
| Документ расчетов: × ம                           | НДС (в т.ч.), Акциз (в т.ч.)                        |          |
| ТМЗ Услуги                                       | 🕦 II. (10:Toenn 🕞 🕅 🕅 M. M+ M- 🗖 🗙                  |          |
| Добавить 🛧 🕂 Заполнить 🗸 Подбор Измени           |                                                     |          |
| N Номенклатура Количество Себестоимость          | Цена и валюта                                       | % НДС Су |
|                                                  | Налоги                                              |          |
|                                                  | Учитывать НДС 🗹 Сумма включает НДС                  |          |
|                                                  | 🗹 Учитывать акциз 🗹 Сумма включает акциз            |          |
|                                                  |                                                     |          |
|                                                  | ОК Отмена Еще -                                     |          |
|                                                  |                                                     |          |
| 🗕 🕂 Учетная политика (налого                     | овый учет)                                          |          |
|                                                  |                                                     |          |
| Записать и закрыть Записать                      |                                                     |          |
| Основная НДС Зарплата Налоги, взносы, отчисления |                                                     |          |
| Период: 01.07.2019 🛗                             |                                                     |          |
| Организация: ТД Лакомка                          | · □                                                 |          |
| Налогообложение                                  |                                                     |          |
| 🗹 Плательщик КПН                                 |                                                     |          |
| 🗹 Плательщик НДС                                 |                                                     |          |
| 🗹 Плательщик акциза                              |                                                     |          |
|                                                  |                                                     |          |

Для всех вышеперечисленных документов, если включены функциональные опции, по нажатию на гиперссылку открывается стандартная форма **Цена и валюты**.

| 🗲 → 📩 Возврат ТМЗ от покупателя: продажа. Не проведен                        |
|------------------------------------------------------------------------------|
| Провести и закрыть Записать Провести 🕂 📋 📄 Создать на основании 🔹 🖨 Печать 🔹 |
| Номер: ТДЛ00000001 от: 01.01.2016 0:00:00 📾 🗹 Учитывать КПН (НУ 🔹 🗗          |
| Структурная единица: ТД Лакомка 🗗 Склад: Основной склад 🝷 🗗                  |
| Контрагент: Радуга ООО 🔹 🖓 Договор № 515 🔹 🗗                                 |
| Документ расчетов: Х С Счета расчетов: 1210, 3381                            |
| 1 RUB = 5,24 КZT, Тип цен: Приходная (EUR), НДС (сверху),                    |
| ТМЗ Услуги                                                                   |
| Добавить 🛕 📭 🕼 М. М. М. П. 🗖 🗙                                               |
| N Номенклату Цена и валюта                                                   |
| Цены                                                                         |
| Тип цен: Приходная (EUR) 👻 🗗                                                 |
| Перезаполнить цены                                                           |
| Валюта документа                                                             |
| Валюта: RUB 💌 🗗 Курс: 5,2400 🗊 Кратность: 1                                  |
| Пересчитать цены по валюте                                                   |
| Валюта взаиморасчетов                                                        |
| Валюта: [RUB v 🖓 Курс: [5,2400] 🗐 Кратность: [1]                             |
| Налоги                                                                       |
| 🗹 Учитывать НДС 🗌 Сумма включает НДС                                         |
| 🗹 Учитывать акциз 🔲 Сумма включает акциз                                     |
| ОК Отмена Еще 🔻                                                              |

Для документа Передача ОС, если в базе отключена функциональная опция Использовать валютный учет, по нажатию на гиперссылку открывается список выбора учета НДС. На поведение гиперссылки в этом документе функциональная опцияИспользовать типы цен номенклатуры не влияет.

Для документов **Отчет о розничных продажах**, **Розничная продажа (чек)** поведение гиперссылки имеет ряд дополнительных особенностей:

- Если в базе отключены обе функциональные опции, в списке выбора предлагается только два значения: Документ без НДС и НДС в сумме.
- Если функциональные опцииИспользовать валютный учет и Использовать типы цен номенклатурывключены, открывается стандартная форма Цена и валюты, у которой:
  - В поле **Тип цен** можно выбрать только элемент справочника, у которого валюта равна валюте регламентированного учета и НДС учитывается.
- Группа полей по валютному учету отсутствует.

Признаки Сумма включает НДС и Сумма включает акциз выставляются

автоматически и зависят от опций Учитывать НДС и Учитывать акциз соответственно.

### Форма «Счета учета расчетов»

Формы ряда документов были упрощены. Страница Счета учета расчетов теперь представлена в виде гиперссылки, открывающей отдельную форму для редактирования счетов расчетов с контрагентами для документов:

- Акт об оказании производственных услуг,
- Возврат ТМЗ от покупателя,
- Возврат ТМЗ поставщику,
- Передача ОС,
- Поступление из переработки,
- Поступление ТМЗ и услуг,
- Поступление доп. расходов,
- Расчет налогов при поступлении активов и услуг,
- Реализация ТМЗ и услуг,
- Реализация услуг по переработке,
- Регистрация прочих операций по приобретенным товарам (работам, услугам) в целях НДС,
- Регистрация прочих операций по реализованным товарам (работам, услугам) в целях НДС.

| ← →                  | Реализация               | а ТМЗ и услуг: Реализация. Проведен                      |
|----------------------|--------------------------|----------------------------------------------------------|
| Провести и зак       | рыть Записать            | Провести 🥂 📄 🔁 Создать на основании 🔹 ЭДВС 🔹 АВР 🔹 Еще 🔹 |
| Номер:               | БКТДЛ000016 от: 19       | 9.12.2019 10:53:32 💼 Вид операции: Реализация 🔹          |
| Организация:         | ТД Лакомка               | ▼ С Учитывать КПН НУ ▼ С                                 |
| Контрагент:          | Солнечная долина ТОО     | - Склад: Основной склад - Склад                          |
| Договор:             | договор № 871            | ▼ С КZT, Тип цен: <не указан>, НДС (в т.ч.)              |
| Документ расчетов:   |                          |                                                          |
| ТМЗ Услуги (4)       | Счета учета расчетов     | Дополнительно                                            |
| Счет учета расчето   | в с контрагентом: 1230   | <b>▼</b> ₽                                               |
| Счет учета расчето   | в по авансам: 3510       | ▼ × ⊡                                                    |
|                      |                          | \                                                        |
| ← → ◆                | Реализация Т             | ТМЗ и услуг: Реализация, Проведен                        |
|                      | т еализация т            | пио и услуг. Геализация. Проведен                        |
| Провести и закры     | пь Записать П            | Провести 🥂 📄 🛃 Создать на основании 🔹 ЭДВС 🗸 🔒 Печать 🔹  |
| Номер:               | БКТДЛ00002 от: 07.       | 7.11.2019 15:09:21 Учитывать КПР НУ 🝷 🗗                  |
| Структурная единица: | ТД Лакомка               | 🗗 Склад: Основной ската 🖉                                |
| Контрагент:          | Береке магазин           | счета расчетов: <u>1210, 3510</u>                        |
| Договор:             | Договор № 218            | киная, Нас (в т.ч.)                                      |
| Документ расчетов:   | (                        | 🕰 Счета учета (1С:Предприятие) 🖉 🔚 🗊 М М+ М- 🗆 🗙         |
| ТМЗ Услуги (6)       |                          |                                                          |
| Заполнить 🔻 По       | дбор Изменить            |                                                          |
| N Номенкла           | тура                     | Счета учета расчетов с контрагентом                      |
| Содержани            | ие услуги, доп. сведения | Счет учета расчетов с контрагентом: 1210 🔹 🗠             |
| 1 Гостиничны         | ые услуги                | Счет учета расчетов по авансам: 3510 🔹 🗴 🗗               |
| 2 Гостиничн          | ые услуги                |                                                          |
| Гостиничны           | ые услуги                | Отмена                                                   |
| 3 Гостиничны         | ые услуги                | 1,000 500,00 500,00 12% 53,57                            |
| Гостиничны           | ые услуги                |                                                          |

У документа **Возврат товаров поставщику** в форме **Счета учета** расположена также группа счетов списания разницы стоимости товаров.

| ← → ★                       | Возврат Т                    | МЗ поставщику          | : Покупка    | а. Проведен                                 |                    |              |       |
|-----------------------------|------------------------------|------------------------|--------------|---------------------------------------------|--------------------|--------------|-------|
| Провести и закре            | Записать                     | Провести Дт Кт         |              | оздать на основании 👻 📻                     | Печать 👻           |              | Еще   |
| Номер:                      | ТДЛ0000005                   | т: 09.03.2017 12:00:01 | Вид операции | и: Покупка                                  |                    |              |       |
| Структурная единица:        | ТД Лакомка                   | P                      | 🗹 Учитыват   | ъ КПН (НУ                                   |                    | - C          |       |
| Контрагент:                 | Гелиос ТОО                   | LD                     | Склад:       | Основной склад                              |                    | L.           |       |
| Договор:                    | Договор № 349                | e                      | Счета расчет | ов: <u>3310, 1271, 7210, 7200</u> н         | <u>+</u>           |              |       |
| Докум 🔒 Счета уче           | та (1С:Предприятие           | )                      |              |                                             | B 🖩                | 31 M M+ M-   | □ × □ |
| ОС Счета у                  | чета                         |                        |              | •                                           |                    |              | -     |
| Счета учет                  | а расчетов с кон             | грагентом              |              |                                             | 1                  |              |       |
| Счет учета ра               | асчетов с контраген          | том: 3310              |              | ·                                           |                    |              |       |
| Счет учета ра               | асчетов по возврата          | м: 1271                |              |                                             | ]                  |              |       |
| Списание                    | разницы стоимос              | ги возврата и фактичес | ской стоимос | ти товаров                                  |                    |              |       |
| Счет списани<br>себестоимос | ия разницы в 72<br>сти (БУ): | 10 <b>-</b> 문          | ]            | Счет списания разниц<br>себестоимости (НУ): | цы в <b>7200</b> Н | <b>→</b> [2] |       |
| Статьи затра                | ат: Те                       | кущие расходы 🔻 🗙      | Ŀ            | Статьи затрат:                              | Текущие р          | асходы 🔻 × [ | 9     |
| Подразделен                 | ния: Ав                      | тотранспортный L 👻 🗙   | Ŀ            |                                             |                    |              |       |
| Счет-с                      |                              |                        |              |                                             |                    |              | DK (  |

# Форма «Счета учета затрат»

Страница**Счета учета затрат**, теперь представлена в виде гиперссылки, открывающей отдельную форму счетов затрат для документов:

- Заявление о ввозе товаров и уплате косвенных налогов,
- Поступление доп. расходов (вид операции Внутренний расход),
- Регистрация прочих операций по приобретенным товарам (работам, услугам) в целях НДС.

| $\leftarrow$ $\rightarrow$ | ☆ Поступлени               | е доп. расходов: Е        | Знутренний расход.         | Проведен *               |
|----------------------------|----------------------------|---------------------------|----------------------------|--------------------------|
| Провести и                 | Записать                   | Провести 4                | 🛓 Создать на основании 🔻   | Распределить Еще - ?     |
| Номер:                     | БКТДЛ000001 от: 26.11.20   | 018 20:18:44 📋 Вид операц | ии: Внутренний расход      |                          |
| Организация:               | ТД Лакомка                 |                           | пределения: По сумме       | •                        |
| Контрагент:                |                            | т с Учитыв                | ать КПН (НУ                | ▼ □                      |
| Договор:                   |                            | - с Сумма рас             | кода: 10                   | 0.00                     |
| Услуга:                    | Аренда складских помещений | і 🝷 🗗 Документ р          | асчетов:                   | ×                        |
| Содержание:                | Аренда складских помещений | i 1 RUB = 6 I             | КZТ, Не учитывать НДС      |                          |
| OC TM3 (1                  | ) НМА Счета учета затрат   | Дополнительно             |                            |                          |
| Счет, анали                | итика бухгалтерского учет  | a                         | Счет, аналитика налогового | учета                    |
| Счет (БУ):                 | 7210                       | ▼ C                       | Счет (НУ):                 | 7200H 🔻 🕑                |
| Статьи затра               | т: Текущие р               | расходы - × С             | ] Статьи затрат:           | Текущие расходы 🔹 👻 🖓    |
| Подразделен                | ия: Админист               | рация 👻 🗶 🖓               | ]                          |                          |
|                            |                            |                           |                            |                          |
| $\leftarrow$ $\rightarrow$ | 📩 Поступлени               | е доп. расходов: Е        | мутренний расход.          | Проведен                 |
|                            |                            |                           |                            |                          |
| провестии                  |                            |                           |                            |                          |
| помер:                     |                            | Z1.11.2019 20:11:21 BM    | соперация: Внутреннии      | расход                   |
| Структурная ед             | иница. Пд Лакомка          |                           |                            |                          |
| Логовор:                   | [                          |                           |                            | 8 000 00                 |
| Услуга:                    |                            |                           |                            |                          |
| Солержание:                | лоставка груза собств      | зенным 1                  | та затрат: 7110, 7100Н     |                          |
|                            |                            | KZ                        | Т. Не учитывать НДС        |                          |
| OC TM3 (                   | Счета учета затрат (1С:Г   | Іредприятие)              | •                          | 🕒 🔝 🛐 M M+ M- 🗆 🗙        |
| Заполнить                  | Счета учета затр           | рат                       |                            |                          |
| N H                        | Счет, аналитика бухгалт    | герского учета            | Счет, аналитика налого     | вого учета               |
| 1 K                        | Счет (БУ):                 | 7110 -                    | с⊓ Счет (НУ):              | 7100H 		 巴 Th            |
| 2 M                        | Статьи затрат:             | Текущие расходы 💌 ×       | 🗗 Статьи затрат:           | Текущие расходы 🔻 🗴 🗗    |
|                            | Номенклатурные группы:     | Реализация товаров 👻 🗙    | 🗗 Номенклатурные группы:   | Реализация товаров 💌 🗶 🖓 |
|                            | Подразделения:             | Автотранспортный L 👻 🗙    | C                          |                          |
|                            |                            |                           |                            | Отмена                   |
|                            |                            |                           |                            |                          |

# Форма «Дополнительно»

СтраницаДополнительно теперь представлена в виде гиперссылки, открывающей отдельную форму настроек для документов:

- Возврат ТМЗ поставщику,
- Оприходование ТМЗ,
- Поступление доп. расходов,
- Поступление ТМЗ и услуг,

• Регистрация прочих операций по приобретенным товарам (работам, услугам) в целях НДС,

| ← →                            | Поступление ТМЗ и услуг: Покупка. Проведен                                |
|--------------------------------|---------------------------------------------------------------------------|
| Провести и зак                 | рыть Записать Провести 🕂 🗐 🔂 Создать на основании 🔹 ЭДВС 🗸 🖨 Печать 🔹     |
| Номер:                         | БКТДЛ000001 от: 01.01.2020 12:00:00 🗎 Вид операции: Покупка               |
| Организация:                   | ТДЛакомка ▼ @ Учитывать КПН НУ ▼ @                                        |
| Контрагент:                    | Провека ГПХ нерезидент – Склад: Основной склад – С                        |
| Договор:                       | Без договора – КZT, Тип цен: <не указан>, НДС (в т.ч.)                    |
| Документ расчетов:             |                                                                           |
| ОС ТМЗ Услу                    | иги (1) Счета учета расчетов Дополнительно                                |
| Ответственный:                 | Павлов А.В. (Администратис) - ×                                           |
| Документ-основан               | ие:                                                                       |
| Вид события О                  |                                                                           |
| Событие ОС: Пост               | тупление 🔹 🗗                                                              |
| Дополнительная                 | а информация                                                              |
| Вх. документ:                  |                                                                           |
| ых. номер.                     |                                                                           |
|                                |                                                                           |
| $\leftarrow \rightarrow \star$ | Поступиение ТМЗ и услуг: Покупка. Проведен Х                              |
| Провести и закре               | Записать Провести А. 🗐 🔂 Создать на основании - ЭДВС - 🖨 Печать - Еше - ? |
| Номер:                         |                                                                           |
| Структурная единица:           | ТД Лакимка Склад: Основной склад С                                        |
| Контрагент:                    | Догодвор ГПХ Ц Счета расчетов: 3310, 1710                                 |
| Договор:                       | 🕰 Дополнительная и (1С:Предприятие) 🔜 📷 🚮 М М+ М- 🗖 🗙 ۲.)                 |
| Документ расчетов:             |                                                                           |
| OC TM3 (1) Y                   | дополнительная информация                                                 |
| Подбор Изм                     | Ответственный: Иванова Т.Р. (Главный бухгалтер) – × 🗗                     |
| N Номенки                      | Документ-основание:                                                       |
| 1 Стартер                      | Дополнительная информация 3 571,43 500 000,00 9021                        |
|                                | Вх. документ:                                                             |
|                                | Вх. номер: Вх. дата: 📾                                                    |
|                                | Событие ОС: Поступление 🛛 👻 🗵                                             |
|                                | Ок Отмена                                                                 |
|                                |                                                                           |
|                                |                                                                           |
|                                | · · · · · · · · · · · · · · · · · · ·                                     |
| Ввести счет-фактуру            | Всего: 500 500,00 КZT НДС (в т. ч.): 53 625,00                            |
| Дополнительно                  |                                                                           |

В остальных документах поля со страницы Дополнительновынесены под табличную часть.

# Заполнение счетов учета по-умолчанию

Расширен функционал пользовательской настройки**Показывать в документах счета** учета.

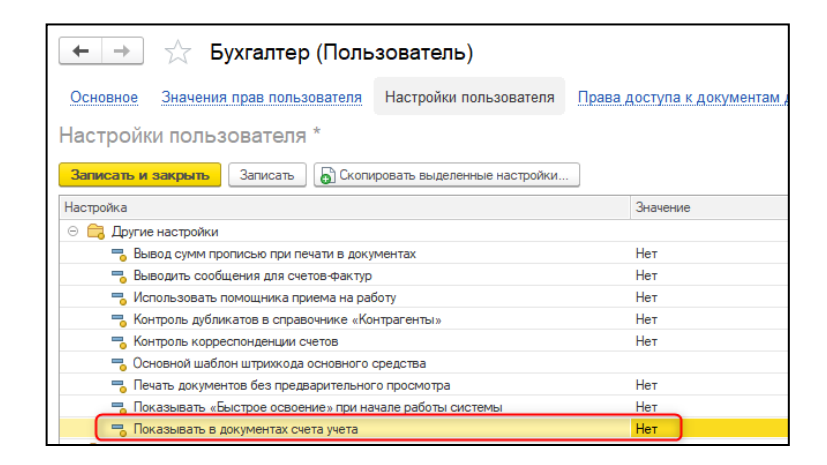

Ранее, при отключении данной настройки, от пользователя скрывались только те счета учета/расчетов (например, страница Счета расчетов), которые в системе хранятся в специализированных регистрах сведений и могут быть заполнены ранее установленными значениями. Теперь в указанных ниже документах, при снятой настройки пользователяПоказывать в документах счета учетабудут скрыты все счета учета.

| +                     | → 7      | 🗧 Поступл     | ение ТМЗ         | и услуг: Ус  | луги. Пров        | веден       |            |                  | Ċ           | : >    |
|-----------------------|----------|---------------|------------------|--------------|-------------------|-------------|------------|------------------|-------------|--------|
| Основ                 | вное     | Заимодействия | Требуется о      | формление эл | ектронного акта   | выполнен    | ных работ  |                  |             |        |
| Провес                | сти и за | крыть Записа  | провес           | ти Дт 📒      | Заполнение        | Отчеты.     | 👔 Ca       | здать на основан | нии 👻 Еще   | - ?    |
| Номер:                |          | ТКТДЛ000017   | от: 27.05.2020 2 | 2:11:50 🗎 🛛  | 🗹 Учитывать КП    | н (НУ       |            |                  | • C         |        |
| Структурн<br>единица: | кая      | ТД Лакомка    |                  | L            | Склад: Основной   | склад       |            | * [ <u></u>      | <u> </u>    |        |
| Контраген             | HT:      | Айсулу ТОО    |                  | - C          | KZT, Тип цен: <не | указан>, НД | С (в т.ч.) |                  |             |        |
| Договор:              |          | Договор № 778 |                  | * C          |                   |             |            |                  |             |        |
| Документ<br>расчетов: | т:       |               |                  | ×□           |                   |             |            |                  |             |        |
| Добави                | 1Ть 🚺    | 🕨 🦊 🚺         | р Изменить       |              |                   |             |            |                  |             | Еще    |
| Ν                     | Номенкл  | патура        | Количество       | Цена         | Сумма             | % НДС       | Сумма НДС  | Bcero            | Вид оборота |        |
|                       |          |               |                  |              |                   |             |            |                  | Вид поступл | ения   |
| 1                     | Билеты ( | (ж∖д)         | 2,000            | 10 000,00    | 20 000,00         | 12%         | 2 142,86   | 20 000,00        | Общий обор  | от     |
|                       | Билеты ( | (ж∖д)         |                  |              |                   |             |            |                  | Товары, при | обрете |
| 2                     | Гостинич | чные услуги   | 1,000            | 10 000,00    | 10 000,00         | 12%         | 1 071,43   | 10 000,00        | Общий обор  | от     |
|                       | Гостинич | чные услуги   |                  |              |                   |             |            |                  | Товары, при | обрете |
| 1                     |          |               |                  |              |                   |             |            |                  |             |        |

Важно! При обновлении информационной базы для всех пользователей системы настройкаПоказывать в документах счета учета устанавливаетсяв значение Истина.

Список документов:

- Авансовый отчет;
- Возврат ТМЗ от покупателя;
- Возврат ТМЗ поставщику;

- Комплектация ТМЗ;
- Оприходование ТМЗ;
- Передача ТМЗ;
- Перемещение ТМЗ;
- Платежное поручение (входящее) (кроме операции прочего поступления ДС);
- Платежное поручение (исходящее) (кроме операции прочего списания ДС и перечисление налога);
- Платежный ордер (поступление денежных средств) (кроме операции прочего списания ДС);
- Платежный ордер (списание денежных средств) (кроме операции прочего поступления ДС);
- Поступление доп. расходов;
- Поступление ТМЗ и услуг;
- Приходный кассовый ордер (кроме операции прочего прихода ДС);
- Расходный кассовый ордер (кроме операции прочего расхода ДС);
- Реализация ТМЗ и услуг;
- Регистрация прочих операций по приобретенным товарам (работам, услугам) в целях НДС;
- Регистрация прочих операций по реализованным товарам (работам, услугам) в целях НДС;
- Списание ТМЗ;
- Отчет о розничных продажах;
- Розничная продажа (чек).

Подстановка счетов учета в документах происходит по следующим правилам:

- Первоначально, как и ранее, в зависимости от операции, счета заполняются из регистров сведений: Счета учета номенклатуры/Счета учета расчетов с контрагентами/Счета учета денежных средств. Данные регистрызаполняются значениями по умолчанию, пользователь может скорректировать счета на свое усмотрение.
- Если не удалось определить счет учета в указанных регистрах, или в системе не предусмотрено хранение данных счета по операции (например, Счет учета оборудования к установке), тогда счета будут подставляться значениями по умолчанию, указанные в таблице, которые определены в системе и не могут быть изменены пользователем.

Важно! В случае, если пользователю необходимо указать иные счета, которых нет в регистре и не устраивают значения по-умолчанию, заложенные в типовом решении, в этом случае рекомендуется установить настройку пользователяПоказывать в документах счета учетав значение Истина.

| Счета учета расчетов с контрагентами                     |              |                                         |                                            |
|----------------------------------------------------------|--------------|-----------------------------------------|--------------------------------------------|
| Счет учета расчетов по возвратам<br>от покупателя        | 3381         | Контрагент                              | Договор                                    |
| Счет учета расчетов с покупателем                        | 1210         | Контрагент                              | Договор                                    |
| Счет учета расчетов по возвратам поставщику              | 1271         | Контрагент                              | Договор                                    |
| Счет учета расчетов с поставщиком                        | 3310         | Контрагент                              | Договор                                    |
| Счет учета расчетов с покупателем по авансам             | 3510         | Контрагент                              | Договор                                    |
| Счет учета материалов переданных<br>в переработку        | 1351         | Контрагент                              | Номенклатура                               |
| Счет учета расчетов с поставщиком по авансам             | 1710         | Контрагент                              | Договор                                    |
| Счет учета передачи материала<br>заказчика               | 9022         | Контрагент                              | Номенклатура                               |
| Счет учета расчетов по кредитам и займам с контрагентами | 3010         | Контрагент                              | Договор                                    |
| Счет учета расчетов по кредитам и займам                 | 1110         | Контрагент                              | Договор                                    |
| Счета                                                    | и учета номе | нклатуры                                |                                            |
| Счет учета товара                                        | 1330         | Номенклатура                            | Склад                                      |
| Счет учета произведенного товара                         | 1320         | Номенклатура                            | Склад                                      |
| Счет учета по переработке<br>давальческого сырья         | 8120         | Номенклатура                            |                                            |
| Счет учета оборудования к<br>установке                   | 2932         | Номенклатура                            | Склад                                      |
|                                                          | Счета учета  | ı OC                                    |                                            |
| Счет учета ОС                                            | 2410         | OC                                      | Подразделение                              |
| Счета у                                                  | чета денежн  | ных средств                             |                                            |
| Счет учета наличных денежных средств                     | 1010         | Касса<br>(Денежные<br>средства)         |                                            |
| Счет учета безналичных денежных средств                  | 1030         | Номер РС<br>(Денежные<br>средства)      |                                            |
| Счет                                                     | а учета НДО  | С/Акциза                                | •<br>•                                     |
| Счет учета НДС                                           | 3130         | НДС (Налоги,<br>сборы,<br>отчисления)   | Налог (взносы):<br>начислено /<br>уплачено |
| Счет учета Акциза                                        | 3140         | Акциз (Налоги,<br>сборы,<br>отчисления) | Налог (взносы):<br>начислено /<br>уплачено |

| Счет учета НДС к возмещению                                              | 1421          | НДС (Налоги,<br>сборы,<br>отчисления)                                                  | Налог (взносы):<br>начислено /<br>уплачено                  |
|--------------------------------------------------------------------------|---------------|----------------------------------------------------------------------------------------|-------------------------------------------------------------|
| C                                                                        | чета учета до | оходов                                                                                 |                                                             |
| Счет учета доходов                                                       | 6010          | Доход от<br>реализации<br>товара и услуг<br>(Доходы)                                   | Реализация<br>товаров и услуг<br>(номенклатурная<br>группа) |
| Счет учета доходов при возврате                                          | 6020          | Доход от<br>реализации<br>товара и услуг<br>(Доходы)                                   | Реализация<br>товаров и услуг<br>(номенклатурная<br>группа) |
| Счет учета доходов по переоценки                                         | 6240          | Доходы от<br>переоценки<br>активов<br>(Доходы)                                         | Подразделение                                               |
| Счет прочих доходов                                                      | 6290          | <b>Прочий доход</b><br>(Доход)                                                         | Подразделение                                               |
| Сч                                                                       | ета учета ра  | сходов                                                                                 |                                                             |
| Счет учета себестоимости<br>реализованной продукции и<br>оказанных услуг | 7010          | Себестоимость<br>реализованной<br>продукции и<br>оказанных<br>услуг (статья<br>затрат) | Реализация<br>товаров и услуг<br>(номенклатурная<br>группа) |
| Счет затрат                                                              | 7210          | Прочие<br>расходы (статья<br>затрат)                                                   | Подразделение                                               |
| Счет учета расходов по переоценки                                        | 7420          | Расходы по<br>переоценке<br>активов (статья<br>затрат)                                 | OC                                                          |
| Счет прочих затрат                                                       | 7480          | Прочие<br>расходы (статья<br>затрат)                                                   | Подразделение                                               |
| Счета уче                                                                | га расчетов   | с работниками                                                                          |                                                             |
| Счет расчетов с работниками                                              | 1251          | Работники<br>организации                                                               | Виды задолженности<br>подотчетных лиц                       |
| Счет учета расчетов по оплате<br>труда                                   | 3350          | Работники<br>организации                                                               |                                                             |

**Внимание!** Субконто **Подразделение** и **Номенклатурная группа** подставляются по умолчанию единственным значением в справочнике. Если элементов в справочниках будет больше одного, аналитика останется пустой.

# Ценообразование

В конфигурации реализован новый механизм заполнения цены в документах продажи, когда в документах не указан Тип цен номенклатуры.

В случае, когда не указан тип цен в документах продажи, цена будет заполняться согласно новой **Настройки цены продажи**, расположенной в **форме Настройка** параметров учета.

| 🗲 🔶 Настройка пар                           | аметров учета                                                                    |
|---------------------------------------------|----------------------------------------------------------------------------------|
| Записать и закрыть Записать                 |                                                                                  |
| Валюты                                      | Настройка цены продажи                                                           |
| Аналитический учет ТМЗ                      | Изменение настройки повлияет на весь список товаров и                            |
| Аналитический учет расчетов с контрагентами | услуг                                                                            |
| Аналитический учет доходов/затрат           | Цена продажи по умолчанию подставляется в документы (счета, акты,<br>накладные): |
| Структурные подразделения                   | Из предыдущего документа                                                         |
| Ценообразование                             | При изменении цены в документе в следующих документах будет                      |
|                                             | устанавливаться по умолчанию новая, измененная цена номенклатуры.                |
|                                             | О Из карточки номенклатуры                                                       |
|                                             | Если в документе изменить цену, то это не повлияет на цену продажи.              |

Варианты настройки цены продажи:

- Из предыдущего документа цена устанавливается из последнего проведенного документа нижеперечисленного:
  - о Акт об оказании производственных услуг,
  - Реализация ТМЗ и услуг,
  - Реализация услуг по переработке,
  - о Счет на оплату покупателю,
  - о Счет-фактура (выданный),
  - о Отчет о розничных продажах,
  - о Розничная продажа (чек).
- Из карточки номенклатуры в документы подставляется фиксированная цена, указанная в карточке номенклатуры.

| 🗲 🔿 ☆ Яблоки (Номенклату                                                                                                    | pa)                          |                    |                   |             |
|----------------------------------------------------------------------------------------------------|------------------------------|--------------------|-------------------|-------------|
| Основное Спецификации номенклатуры Счет                                                                                                    | та учета номенклатуры Цены   | номенклатуры докум | ентов             |             |
| Записать и закрыть Записать 🖶 Этикетка                                                                                                    | /                            |                    |                   |             |
| Группа: Цены номенклатуры докуме                                                                                                    | нтов                         |                    |                   |             |
| Наименован Создать                                                                                                    |                              | Поиск (Ctrl        | +F)               | х 🔍 т Еще т |
| Артикул:<br>Номенклатура                                                                                                    | Способ заполнения цены       | Цена               | Цена включает НДС | Валюта      |
| Полное наит 🚾 Яблоки                                                                                                    | По продажным ценам           | 700.00             | $\checkmark$      | KZT         |
| Единица измерения: кг • Килограми<br>Код ТНВЭД: чне указан<br>Код КПВЭД: чне указан<br>НДС<br>%. НДС: 12% • × t9<br>Акциз<br>Ставка акциза: • × с9 Вид пода<br>Козффициент расчета облагаемой базы акциза: 1.00000<br>Прочее<br>Цена продажи: 700,00 К2Т ?<br>Комментарий: | и<br>исцизного ТМЗ:<br>П Т × | • ×                |                   |             |

В карточке номенклатуры для поля Цена продажи предусмотрена подсказка по установленной настройке, которая открывается при нажатии на «?». Из сообщения есть возможность перейти сразу в форму Настройка параметров учета, для изменения настройки.

| Прочее                                                                                                    |   |
|----------------------------------------------------------------------------------------------------|---|
| Цена продажи: 0,00 КZT ?                                                                                                    |   |
| Если в документах продажи не установлен "Тип цены", тогда по умолчанию цена продажи определяется из предыдущего документа продажи.<br>Изменить настройку можно в форме <u>Настройка параметров учета</u> | × |

Новый механизм подстановки цен реализован для следующих документах:

- о Акт об оказании производственных услуг,
- Возврат ТМЗ от покупателя,
- о Реализация ТМЗ и услуг,
- о Реализация услуг по переработке,
- Регистрация прочих операций по реализованным товарам (работам, услугам) в целях НДС,
- о Счет на оплату покупателю,
- о Счет-фактура (выданный),
- о Отчет о розничных продажах,

#### о Розничная продажа (чек).

Механизм подстановки цены будет использоваться, в случае, если в документе не указан тип цен номенклатуры. При выборе номенклатуры в табличной части документа цена подставляется из нового регистра сведений Цены номенклатуры документов. Если в форме Настройка параметров учета установлено значение константыИз предыдущего документа, то при записи документа цена номенклатуры, установленная в документе, записывается в этот регистр.

| 🗲 🔶 ☆ Цены номенкла    | атуры документов       |            |                   |        |
|------------------------|------------------------|------------|-------------------|--------|
| Создать                |                        | Поиск (Ctr | 1+F)              | × Q -  |
| Номенклатура           | Способ заполнения цены | Цена       | Цена включает НДС | Валюта |
| 📼 Яблоки               | По продажным ценам     | 100,00     | $\checkmark$      | RUB    |
| 📨 Огурцы               | По продажным ценам     | 750,00     | $\checkmark$      | KZT    |
| 📨 Грибы "Вешенки"      | По продажным ценам     | 1 200,00   | $\checkmark$      | KZT    |
| 🗠 Гостиничные услуги   | По продажным ценам     | 10 000,00  | $\checkmark$      | KZT    |
| 📼 Доска мебельная      | По продажным ценам     | 1 500,00   | $\checkmark$      | KZT    |
| изготовление панировки | По продажным ценам     | 15 000.00  | $\checkmark$      | KZT    |
| 🚾 Крем "Нежный"        | По продажным ценам     | 1 500,00   | $\checkmark$      | KZT    |

Для подстановки цены в форме **Подбора**, необходимо выбрать вариант подбора**Цены продажи** или **Остатки и цены продажи**.

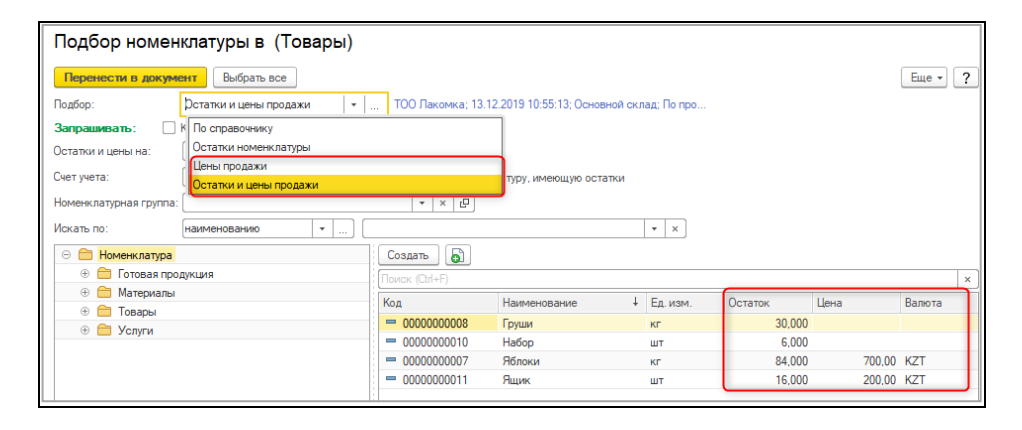

Важно! После обновления информационной базы настройка цены продажи будет установлена по умолчанию в значение Из карточки номенклатуры(цена будет равна 0).

| <ul> <li>Настройка пар</li> <li>Записать и закрыть</li> <li>Записать</li> </ul>                                                                                                    | аметров учета                                                       |
|----------------------------------------------------------------------------------------------------|---------------------------------------------------------------------|
| Валюты                                                                                                    | Настройка цены продажи                                              |
| Аналитический учет ТМЗ                                                                                                    | Цена продажи по умолчанию подставляется в документы (счета, акты,   |
| Производство                                                                                                    | накладные):                                                         |
| Аналитический учет расчетов с контрагентами                                                                                                    | Из предыдущего документа                                            |
| Аналитический учет доходов/затрат                                                                                                    | устанавливаться по умолчанию новая, измененная цена номенклатуры.   |
| Аналитический учет по сотрудникам                                                                                                    | 💿 Из карточки номенклатуры                                          |
| Аналитический учет ОС                                                                                                    | Если в документе изменить цену, то это не повлияет на цену продажи. |
| Структурные подразделения                                                                                                    |                                                                     |
| <ul> <li>Настройка параметров учета</li> <li>Записать и закрыть</li> <li>Записать</li> <li>Записать</li> <li>Валюты</li> <li>Аналитический учет ТМЗ</li> <li>Производство</li> <li>Аналитический учет расчетов с контрагентами</li> <li>Аналитический учет по сотрудникам</li> <li>Аналитический учет ОС</li> <li>Структурные подразделения</li> <li>Ценообразование</li> </ul> |                                                                     |
|                                                                                                    |                                                                     |

# Начало работы

В конфигурации обновлен помощник, который запускался при первоначальной работе с информационной базой. При первом старте конфигурации панели разделов и инструментов скрываются, интерфейс состоит из одной формы быстрого старта. После прохождения помощника (создания организации) интерфейс становиться стандартным и панели вновь видимыми.

В новом помощнике перед началом работы предлагается подключиться к порталу **1С:ИТС**. На данном этапе нужно заполнить логин и пароль, либо перейти на другой этап по гиперссылке**Подключиться позже**.

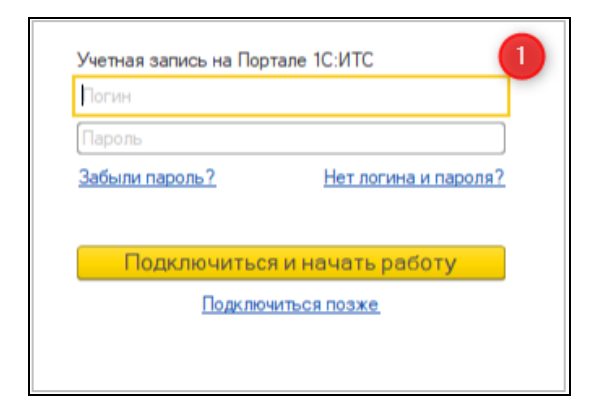

На следующем шаге указывается БИН/ИИН организации.

| 2                                  |  |
|------------------------------------|--|
| Укажите БИН/ИИН вашей организации: |  |
| 12 цифр                            |  |
|                                    |  |
| Продолжить                         |  |
| или —                              |  |
| Продолжить без БИН/ИИН             |  |
|                                    |  |
|                                    |  |

Если **БИН/ИИН** не указать и выбрать команду **Продолжить без БИН/ИИН**, то на последующих этапах будут выходить окна с гиперссылкой «**Что выбрать?**»,кликнув по которойвыходит форма с подсказкой, в которой так же можно произвести выбор вида организации.

| Не важно – ИП или ТОО, приложение поможет<br>вовремя уплатить налоги и сдать отчетность. |                                                                       |                                                                   |  |
|------------------------------------------------------------------------------------------|-----------------------------------------------------------------------|-------------------------------------------------------------------|--|
| Выберите вид организации:<br>О Индивидуальный предприниматель (ИП)                       | ← → Вид                                                               | организации                                                       |  |
| <u>Что выбрать?</u><br>Укажите наименование вашей организации:                           | Индивидуальный<br>предприниматель (ИП)                                | Юридическое лицо<br>(ТОО, АО)                                     |  |
| Продолжить                                                                               | Деятельность ведется<br>на основании<br>регистрации<br>в качестве ИП. | Деятельность ведется<br>на основании устава<br>юридического лица. |  |
| Отмена                                                                                   | Выбрать                                                               | Выбрать                                                           |  |

Форма подсказки на этапе выбора режима налогообложения зависит от выбора вида организации.

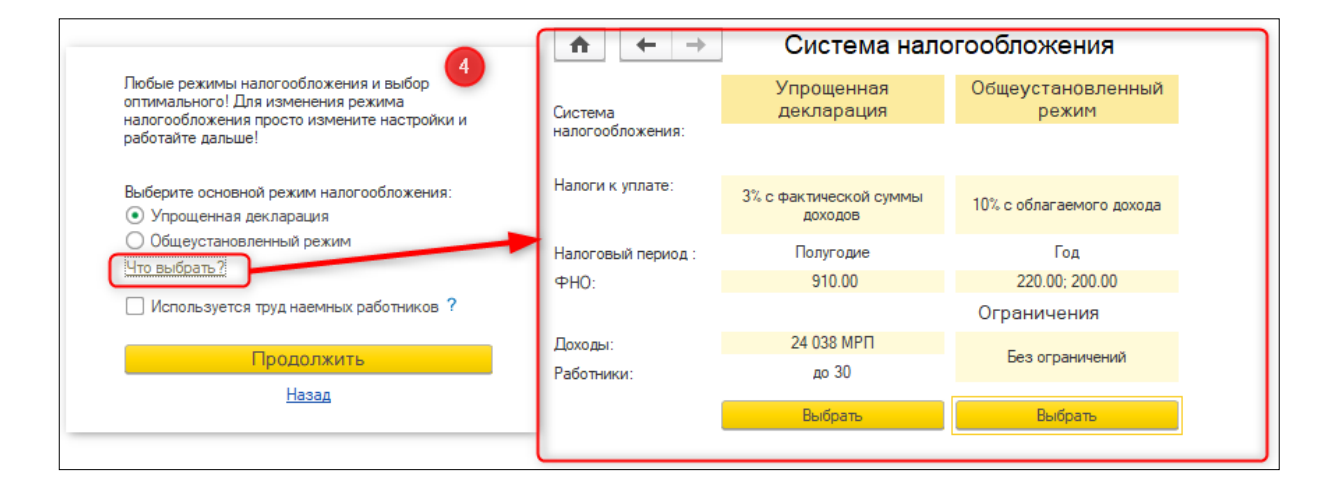

Для юридического лица (TOO/AO) информативное окно будет выглядеть следующим образом:

| ♠ ← →             | Система налогообложения        |                          |  |  |  |  |
|-------------------|--------------------------------|--------------------------|--|--|--|--|
| Система           | Упрощенная декларация          | Общеустановленный режим  |  |  |  |  |
| налогообложения:  |                                |                          |  |  |  |  |
| Налоги к уплате:  | 3% с фактической суммы доходов | 20% с облагаемого дохода |  |  |  |  |
| Налоговый период: | Полугодие                      | Год                      |  |  |  |  |
| ФНО:              | 910.00                         | 100.00; 200.00           |  |  |  |  |
|                   | Ограничения                    |                          |  |  |  |  |
| Доходы:           | 24 038 MPI                     |                          |  |  |  |  |
| Работники:        | до 30                          | вез ограничении          |  |  |  |  |
|                   | Выбрать                        | Выбрать                  |  |  |  |  |

Если на первом этапе заполнения данных, БИН/ИИН заполнен, по нему на следующем этапе уже определяется вид организации и остается заполнить только наименование организации.

| Выберите вид организации:<br>О Индивидуальный предприниматель (ИП)<br>Юридическое лицо (ТОО, АО) |
|--------------------------------------------------------------------------------------------------|
| Укажите наименование вашей организации:<br>ТД Лакомка                                            |
| Продолжить                                                                                       |
| Назад                                                                                            |

После выбора режиманалогообложения, если предполагается, что в организации будут приняты сотрудники, то нужно установить признак **Используется труд наемных работников**, от которого зависит включение функциональной опции **Ведется учет зарплате и кадрам**.

При выборе Общеустановленного режима налогообложения вУчетной политике по бухгалтерскому учету будут включены признаки Учета временных разниц.

| 🗲 🔶 📩 Учетная политика (бухгалтерский учет)                                                                                                    |
|----------------------------------------------------------------------------------------------------|
| Записать и закрыть Записать<br>Период: р1.01.1980 📾                                                                                                    |
| Параметры учетной политики                                                                                                    |
| Способ расчета себестоимости производства: По подразделениям 🔹                                                                                                    |
| Подразделение для регламентных операций:                                                                                                    |
| Определять стоимость приобретения активов по курсу аванса                                                                                                    |
| Учет временных разниц<br>✓ Учет временных разниц по налогу на прибыль<br>✓ Ведение учета временных разниц балансовым методом<br>Установка признака позволяет вести учет временных разниц<br>балансовым методом. Особенность метода заключается в<br>учете налоговой базы активов и обязательств, выявлении<br>разниц в момент признания активов и обязательств. Расчет<br>итоговой величных отложенных налоговых активов и                        |
| обязательств выполняется по данным о налоговой базе в<br>налоговом учете. Данный порядок учета налога на прибыль<br>соответствует МСФО (IAS) 12.                                                                                                    |
| Рекомендуется устанавливать признак «Ведение<br>учета временных разниц балансовым методом» в<br>начале отчетного периода (года).                                                                                                    |
| Параметры начисления амортизации                                                                                                    |
| Применять параметры начисления амортизации в месяце их изменения                                                                                                    |
| Настройка влияет на определение параметров<br>начисления амортизации, в том числе на сам признак<br>начисления.<br>Если настройка включена, то параметры будут<br>определены на конец месяца, тем самым будут<br>действовать изменения, сделанные в текущем месяце.<br>Если настройка отключена, то параметры будут<br>определены на начало месяца, т.е. изменения,<br>сделанные в текущем месяца, т.е. изменения,<br>сделанные в текущем месяца. |

А также в **Учетной политике по налоговому учету** включается признак **Плательщик** КПН.

| 🗲 🔶 🏠 Учетная политика (нало                     | говый учет) |
|--------------------------------------------------|-------------|
| Записать и закрыть Записать                      |             |
| Основная НДС Зарплата Налоги, взносы, отчисления |             |
| Период: 01.01.1980 🗎                             |             |
| Режим: Общеустановленный                         | -           |
| Налогообложение                                  |             |
| 🗹 Плательщик КПН                                 |             |
| 🗌 Плательщик НДС                                 |             |
| 🗌 Плательщик акциза                              |             |

На следующем этапе пользователь может выбрать вид бизнеса, к которому относится его деятельность.

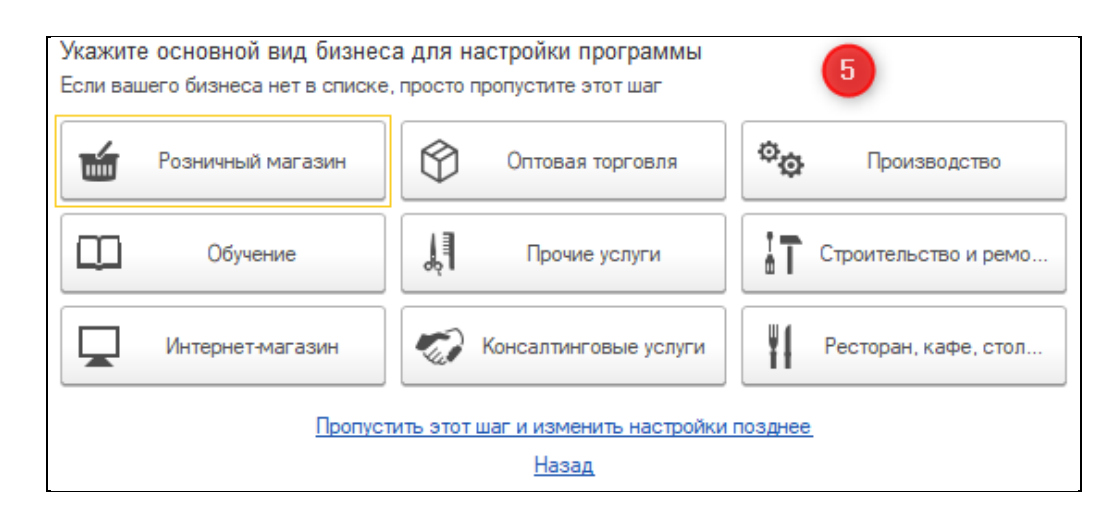

По виду бизнеса определяется набор функциональных опции. В таблицепредставлены данные по функциональным опциям,которые будут включены по умолчанию после выбора вида бизнеса.

| Функциональ                                         | Розничная | Прочи<br>е | Рестора<br>н Кафе<br>Столова | Обучени | Интернет | Строительств | Произволств | Оптовая<br>Торговл | Консалтинговы |
|-----------------------------------------------------|-----------|------------|------------------------------|---------|----------|--------------|-------------|--------------------|---------------|
| ность                                               | торговля  | услуги     | я                            | e       | -Магазин | о Ремонт     | 0           | я                  | е услуги      |
| Платежные<br>карты                                  | +         | +          | +                            | +       | +        | +            | +           | +                  | +             |
| Импортные<br>товары                                 |           |            |                              |         | +        |              |             |                    |               |
| Комплектация<br>номенклатуры                        |           |            | +                            |         |          |              | +           |                    |               |
| Производство                                        |           |            | +                            |         |          |              | +           |                    |               |
| OC                                                  |           |            |                              |         |          | +            | +           |                    |               |
| Учет по<br>договорам                                |           |            |                              |         |          | +            | +           | +                  |               |
| Учет товаров в<br>розничной<br>торговле             | +         |            | +                            |         |          |              |             |                    |               |
| Формирование<br>движения в<br>документах<br>Цак ККМ | +         |            | +                            |         |          |              |             |                    |               |
| ЭСФ                                                 | +         | +          | +                            | +       | +        | +            | +           | +                  | +             |
| BC                                                  | +         | +          | +                            | +       | +        | +            | +           | +                  | +             |
| Ведется учет<br>по 3П и кадрам                      | +         | +          | +                            | +       | +        | +            | +           | +                  | +             |
| Использовать<br>подключаемое<br>оборудование        | +         | +          | +                            | +       | +        | +            | +           | +                  | +             |

На последнем этапе предлагается проверить настройки для созданной организации и заполнить регистр сведений **Ответственные лица организации**. При необходимости настройки можно скорректировать и дополнить, пройдя по перечисленным ссылкам.

| 🗕 🕂 Начальная настро                                                                                    | йка базы                                 |          |                                             | Ð        |       | × |  |
|----------------------------------------------------------------------------------------------------|------------------------------------------|----------|---------------------------------------------|----------|-------|---|--|
| Начальные настройки добавлены в информаци<br>Рекомендуем проверить, что вся информация<br>ссылкам ниже. | ионную базу.<br>указана верно. При необ: | бходим   | ости данные можно скорректировать и дополни | ть, прой | дя по |   |  |
| Организация                                                                                             | Учетная политика по пе                   | ерсона   | лу организации                              |          |       |   |  |
| Сведения об организации                                                                                 | Сведения об особеннос                    | стях уче | етной политики по персоналу                 |          |       |   |  |
| Учетная политика (бухгалтерский учет)                                                                   | Способы оценки запасо                    | :0B      |                                             |          |       |   |  |
| Сведения об учетной политике организации                                                                | Установка способа оце                    | енки за  | апасов (ФИФО или по средней)                |          |       |   |  |
| <u>Учетная политика (налоговый учет)</u>                                                                | Настройка параметров                     | з учета  |                                             |          |       |   |  |
| Сведения об учетной политике организации для целей<br>налогообложения                                   | Основные параметры у                     | учета и  | нформационной базы                          |          |       |   |  |
| Функциональность                                                                                        |                                          |          |                                             |          |       |   |  |
| Настройки функциональности программы                                                                    |                                          |          |                                             |          |       |   |  |
|                                                                                                    |                                          |          |                                             |          |       |   |  |
| Ответственные лица организации                                                                          |                                          |          |                                             |          |       |   |  |
| Также рекомендуем добавить сведения об ответствен                                                       | ных работниках предпри                   | иятия.   | ?                                           |          |       |   |  |
| Физическое лицо (ФИО) Должность                                                                         |                                          |          |                                             |          |       |   |  |
| Руководитель:                                                                                           | -                                        | c        |                                             |          | •     | Ŀ |  |
| Главный бухгалтер:                                                                                      | •                                        | Ŀ        |                                             |          | •     | Ŀ |  |
| Кассир:                                                                                                 | •                                        | Ŀ        |                                             |          | *     | Ŀ |  |
|                                                                                                    |                                          |          |                                             |          |       |   |  |
|                                                                                                    | Πε                                       | родоля   | кить без сохранения Сохранить настрой       | ки и за  | кры   | њ |  |

Для блока **Ответственные лица организации** есть подсказка, которая открывается по ссылке в виде «?»

| Этветственные лица организации                                                     |   |  |
|------------------------------------------------------------------------------------|---|--|
| Также рекомендуем добавить сведения об ответственных работниках предприятия?       |   |  |
|                                                                                    | × |  |
| Введенные данные сохраняются в регистре сведений "Ответственные лица организации". |   |  |
| Информация о физических лицах сохраняется в справочнике "Физические лица".         |   |  |
| Информация о должностях сохраняется в справочнике "Должности".                     |   |  |
|                                                                                    |   |  |
|                                                                                    |   |  |

Если этот блок пользователь не будет заполнять на данном этапе, то можно нажать на кнопку **Продолжить без сохранения**. Для сохранения введенных данных необходимо нажать кнопку **Сохранить настройки и закрыть**.